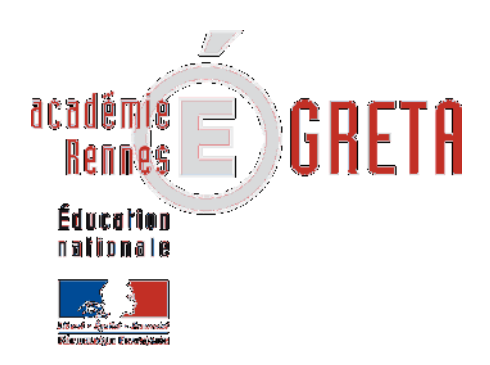

# Support de Cours

# Windows 7

Référence : support de cours support WIN seven.docx dernière mise à jour le 14 septembre 2011

✤ Auteur : Béatrice AIMĖ

 Ce document est la propriété de l'auteur. Il ne peut être communiqué ou dupliqué par quelque moyen que ce soit sans autorisation.

# Support Windows 7

Table des matières

**2 /**41

# I

| LE BUREAU                                                 | 4           |
|-----------------------------------------------------------|-------------|
| DEMARRER UN PROGRAMME                                     | 4           |
| FERMER UN PROGRAMME                                       | 6           |
|                                                           | 7           |
| LA GESTION DES FENETRES                                   | <i>1</i>    |
| La constitution d'une tenetre                             | ···· /<br>7 |
| Les bandes de défilement                                  | 9           |
| Gérer les fenêtres de plusieurs applications ouvertes     | 10          |
| Ranger les fenêtres côte à côte                           | 10          |
| PREMIER PAS : LA GESTION DU CLAVIER.                      | 11          |
| La saisie, la franne                                      | 12          |
| Saisie du texte                                           |             |
| Aller à la ligne =>Créer des paragraphes                  | 12          |
| Créer des espacements vides                               | 12          |
| Corriger du texte                                         | 10          |
| Effacer du texte                                          | . 12<br>12  |
| Insérer du texte                                          | 12          |
| Les touches à plusieurs fonctions                         | . 12        |
|                                                           |             |
| Se deplacer dans un texte                                 | . 14        |
| Avec le clavier :                                         | 14          |
|                                                           |             |
| ENREGISTRER LE TRAVAIL EN COURS                           | 15          |
| Le premier enregistrement                                 | 15          |
| Enregitrer les dernières modifications                    | 16          |
| Quitter un document                                       | 16          |
| Ouvrir un document                                        | 16          |
| LES UNITES DE STOCKAGE DE L'INFORMATION                   | 17          |
| Accéder aux unités de stockage de l'ordinateur            | . 17        |
| Lire le contenu d'une clé USB, d'un CD ou du disque Dur   | . 18        |
| Lire le contenu du disque dur local                       | 18          |
| Lire le contenu d'une clé USB                             | 19          |
| Extraire une clé USB                                      | 20          |
| L'ORGANISATION DU DISQUE DUB C                            | 21          |
| Lire le contenu de la bibliothèque de « documents »       | 21          |
| Créer un nouveau dossier dans le dossier « Documents »    | 22          |
| Dossier parent                                            | 23          |
| Entrer / Sortir d'un dossier                              | 23          |
| Naviguer dans les dossiers par l'Explorateur de documents | 24          |
| Resume sur la navigation                                  | 26          |
| photo)                                                    | 26          |
| Pour ouvrir un document avec un logiciel spécifique,      | 27          |

# Support Windows 7

| LA GESTION DES DOSSIERS                                 | 27 |
|---------------------------------------------------------|----|
| Les différents modes d'affichage d'un dossier           |    |
| afficher/masquer le volet de visualisation              |    |
| Regrouper / Trier l'affichage des dossiers et documents |    |
| Créer un nouveau dossier                                | 30 |
| Changer/modifier le nom d'un dossier                    | 30 |
| Supprimer un dossier                                    |    |
| Déplacer un dossier                                     |    |
| Copier un dossier sur une clé USB                       |    |
| LA GESTION DES DOCUMENTS                                |    |
| Changer le nom d'un document, renommer                  |    |
| Déplacer un document                                    |    |
| Copier un document                                      |    |
| Effacer. Supprimer un document                          |    |
|                                                         |    |
| Récupérer un document supprimé                          |    |
| Récupérer un document supprimé<br>Vider la corbeille    |    |

## Le bureau

Le bureau est constitué de :

D'une image de fond (personnalisable d'un ordinateur à l'autre),

**De plusieurs Raccourcis** qui permettent le lancement des applications qui figurent dans l'ordinateur,

D'une **barre des tâches** qui permet de visualiser toutes les tâches en cours d'exécution.

| No. |                                           |                     |
|-----|-------------------------------------------|---------------------|
|     | Raccourcis                                |                     |
|     |                                           |                     |
|     |                                           |                     |
| 7   | Image de fond                             |                     |
| 9   |                                           |                     |
| ø   | Bouton                                    |                     |
| -   | démarrer Application en cours d'éxécution |                     |
| B / | Barro des tâches                          | 10 1 A 10 10 100 10 |

| le bouton démarrer   | 1941   | qui lui |
|----------------------|--------|---------|
| permet de lancer n'i | mporte | quelle  |

permet de lancer n'importe quelle application figurant dans la machine.

## Démarrer un programme

Pour démarrer un programme, il faut que celui-ci existe dans votre ordinateur. Certains programmes existent par défaut car ils sont livrés avec Windows 7. C'est le cas par exemple d'une calculatrice, d'un petit traitement de texte nommé WordPad, de jeux... D'autres programmes doivent être préalablement achetés et faire l'objet d'une installation, c'est par exemple le cas de Word, Excel...

Pour démarrer un programme tel le traitement de texte Wordpad ou la calculatrice, 2 solutions :

Utiliser un raccourci du bureau

Exécuter toute la chaine de démarrage d'un programme

## si le raccourci existe sur le bureau

**Double cliquez** avec le bouton gauche de la souris **sur le raccourci** de l'application à démarrer

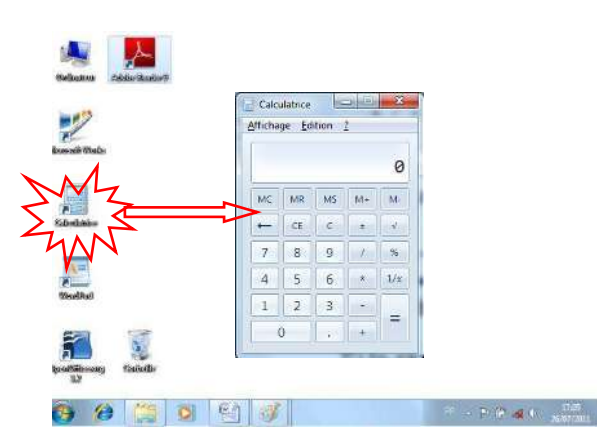

# Support Windows 7

| Si le l'accourci il existe pas sui le buleau                                                                                                    | Mise en route                                                                                                    |
|----------------------------------------------------------------------------------------------------|----------------------------------------------------------------------------------------------------|
| Cliquez sur le bouton <b>démarrer</b>                                                                                                    | Windows Media Center                                                                                                    |
| Si le programme a récemment été utilisé, il peut<br>appararaître directement dans une liste.<br>Sinon, cliquez sur <b>Tous les programmes</b>           | Paint<br>Pense-béte<br>Outil Capture<br>Loupe<br>Solitaire                                                                                                    |
|                                                                                                    | Tous les programmes         Rechercher les programmes et fichiers                                                                                                    |
| certains programmes sont directement                                                                                                    | Création de DVD Windows                                                                                                    |
| certains programmes sont directement<br>accessibles<br>D'autres sont rangés dans des dossiers et c'est<br>le cas du traitement de texte WordPad qui est | Adobe Reader 9     Création de DYD Windows     Création de DYD Windows     EA Download Manager     Galerie de gadgets du Bureau     Duternet Explorer     Lanceur de tâches Microsoft Works     Lecteur Windows Media     Mise à niveau express     Programmes par défaut |

Pour passer d'un programme à un autre, cliquez sur son bouton correspondant au niveau de la barre des tâches.

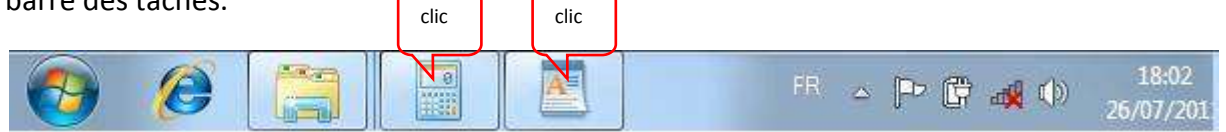

## Fermer un programme

Pour fermer un programme, cliquez sur la croix rouge de la fenêtre à fermer

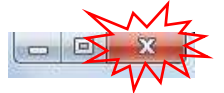

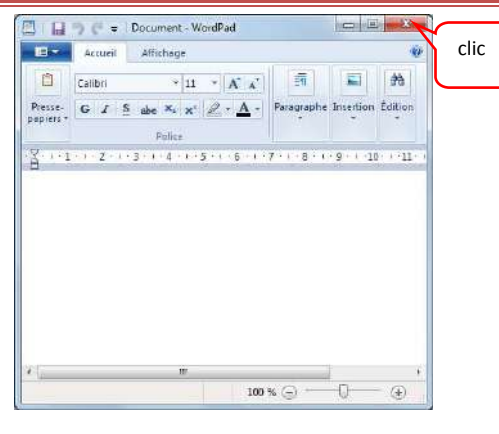

| Pour démarrer le programme                  | Par raccourcis                     | Par menu                                                                   |  |  |
|---------------------------------------------|------------------------------------|----------------------------------------------------------------------------|--|--|
| Word                                        | Microsoft Office<br>Word 2007      | Menu <b>démarrer</b><br>Microsoft Office - <b>Word</b>                     |  |  |
| Excel                                       | Microsoft Office<br>Excel 2007     | Menu démarrer – tous les programmes – microsoft<br>office - excel          |  |  |
| Internet                                    | Jotamat Explorer                   | Menu démarrer – tous les programmes – internet<br>explorer                 |  |  |
| Outlook                                     | Microsoft Ciffee<br>Obtiloois 2007 | Menu démarrer – tous les programmes – microsoft<br>office - outlook        |  |  |
| Calculatrice                                | Calculation                        | Menu démarrer – tous les programmes – accessoires<br>- calculatrice        |  |  |
| Le dossier de stockage « Mes<br>documents » | Becoments<br>Recounci              | Menu démarrer –documents                                                   |  |  |
| Ordinateur                                  | Ordinasteer                        | Menu démarrer – ordinateur (nommé poste de<br>travail sur Windows XP)      |  |  |
| Paint                                       | Paint                              | Menu démarrer – tous les programmes – accessoires<br>- paint               |  |  |
| explorateur                                 | Baptarateur<br>Windows             | Menu démarrer – tous les programmes – accessoires<br>– explorateur windows |  |  |

Pour reconnaître un raccourci, notez que chacun d'entre eux est muni de ce symbole : 🔊

# La gestion des fenêtres

## La constitution d'une fenêtre

Les fenêtres (Windows) sont constituées selon un schéma identique quelque soit l'application ouverte :

|                                                                                                    | Α              | В                                                                              | С                                                                    |
|----------------------------------------------------------------------------------------------------|----------------|--------------------------------------------------------------------------------|----------------------------------------------------------------------|
| La zone de titre de l'application avec :                                                                                                    |                | ▼ ↓ Document - WordPad                                                         |                                                                      |
| A : L'icône représentative de l'application                                                                                                    | A              | Calibri * 11 * A A                                                             |                                                                      |
| B : Le nom de l'application                                                                                                    | Presse-papiers | G Z S abe X X Z A<br>Police<br>2 · 1 · 3 · 1 · 4 · 1 · 5 · 1 · 6 · 1 · 7 · 1 · | Paragraphe<br>8 · · · 9 · · · 10 · · · 11 · · · 12 · · · 13 · · · 14 |
| C : Des boutons de gestion de la fenêtre                                                                                                    |                |                                                                                |                                                                      |
| E : Des onglets de commandes                                                                                                    |                |                                                                                |                                                                      |
| F : Des boutons de commandes, nommés<br>également barre d'outils. Les boutons de<br>commande visibles sont directement associé<br>à l'onglet de commande sélectionné. |                |                                                                                |                                                                      |
| Une zone de travail                                                                                                    |                |                                                                                |                                                                      |
| Des bandes de défilement pour circuler dans<br>la fenêtre<br>Une barre d'état                                                                                         |                | .00,                                                                           | 100 % 💬 🖳 🛞                                                          |

## La gestion des fenêtres de Windows

taille initiale, réduite ou fermée, déplacée ou redimensionnée :

| Agrandir la taille d'une fenêtre                                      | Cliquez sur l'icône "agrandir" 💷                                   |
|-----------------------------------------------------------------------|--------------------------------------------------------------------|
|                                                                       | ➔ la fenêtre occupe tout l'écran                                   |
|                                                                       | ➔ l'icône d'agrandissement se dédouble                             |
| Restaurer la taille d'une fenêtre                                     | Cliquez sur l'icône "restaurer" 回                                  |
|                                                                       | ➔ l'icône centrale se modifie                                      |
| Autre méthode pour <u>Agrandir ou</u><br><u>restaurer une fenêtre</u> | Double clic dans la zone titre de la fenêtre<br>Document - WordPad |

# Support Windows 7

## Reconnaître <u>une fenêtre agrandie</u>

Reconnaître une fenêtre dont la taille n'est pas optimisée

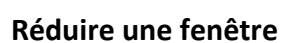

Cliquez sur l'icône de réduction 💷

→ La fenêtre se réduit à un bouton situé dans la barre des tâches

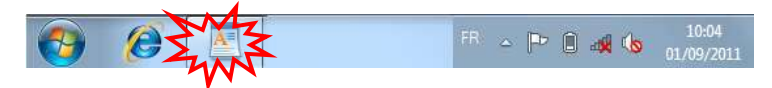

Pour restaurer une fenêtre réduitedansCliquez sur le bouton de réduction situé dans la barrela barre des tâchesdes tâches.

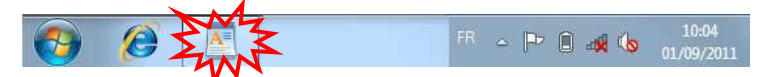

## Pour <u>fermer une fenêtre</u>

Cliquez sur le bouton de fermeture

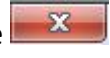

Cette action équivaut à quitter le programme, il n'apparaît plus dans la barre des tâches.

Fermer une fenêtre programme équivaut à quitter un programme

**Fermer la fenêtre d'un document** équivaut à **fermer le document (**l'enlever de la mémoire).

## Pour redimensionner une fenêtre

Placez la souris sur un des contours de la fenêtre, voir même dans le coin bas droit de la fenêtre, puis

Effectuez un **cliquer-glisser** vers l'extérieur de la fenêtre pour l'agrandir ou vers l'intérieur pour la rétrécir.

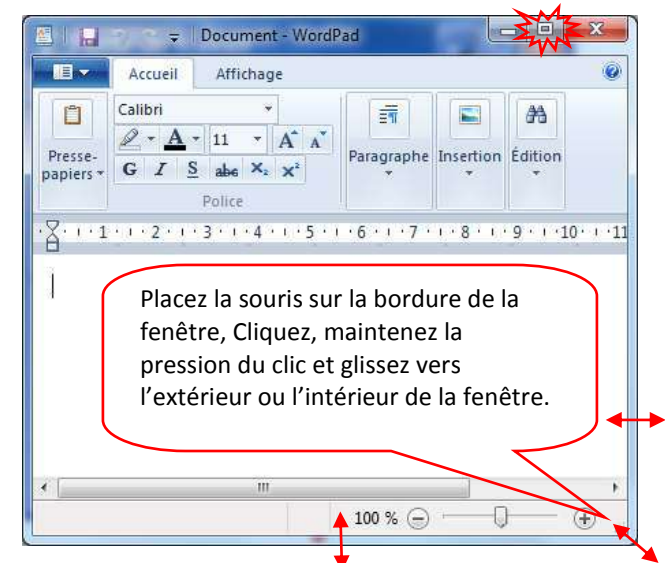

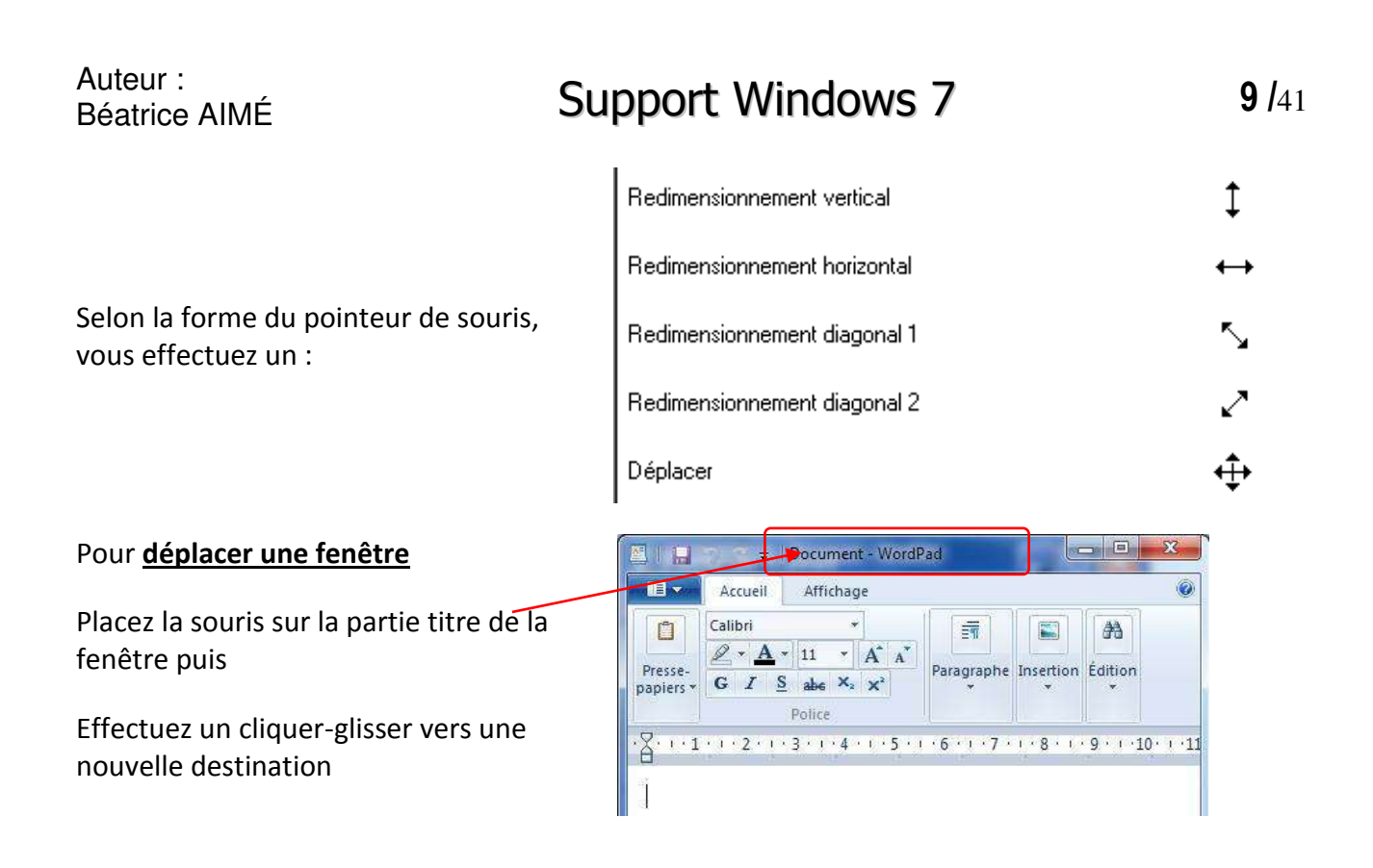

## Les bandes de défilement

Une fenêtre s'ouvre munie de bandes de défilement

Les bandes de défilement n'apparaîssent que sur utilité.

La bande de défilement vertical permet de visualiser la suite du document.

La bande de défilement horizontal n'apparaît que s'il y a des infos en dehors de la limite droite de la fenêtre.

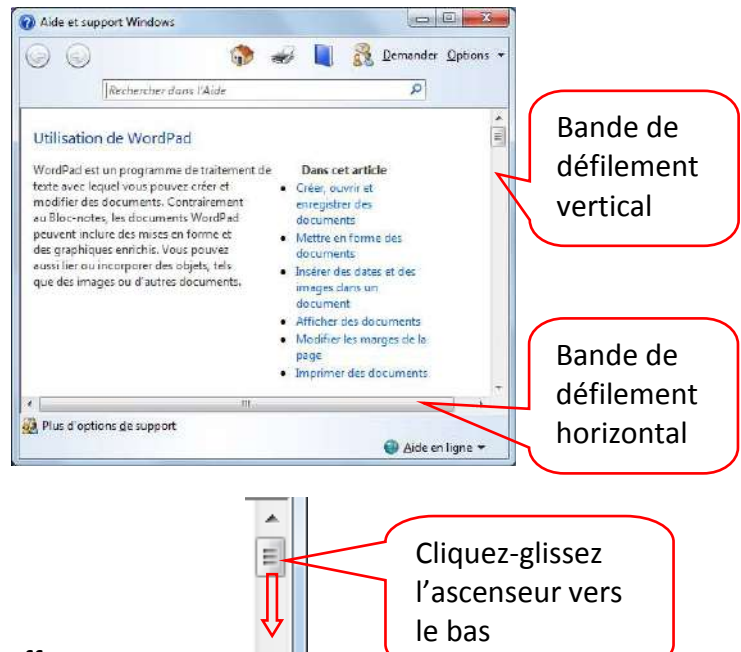

Pour faire défiler le contenu d'une fenêtre, effectuez :

Un cliquer – glisser de l'ascenseur 🗐 vers le bas.

Plusieurs clics successifs sur la pointe du bas , ou maintenez la pression du clic sur .

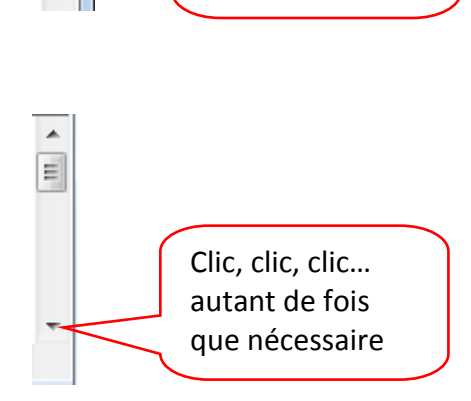

**10** /41

## Gérer les fenêtres de plusieurs applications ouvertes

Ouvrez le applications à utiliser. Pour passer d'une application à une autre, cliquez sur le bouton correspondant au niveau de la barre des tâches.

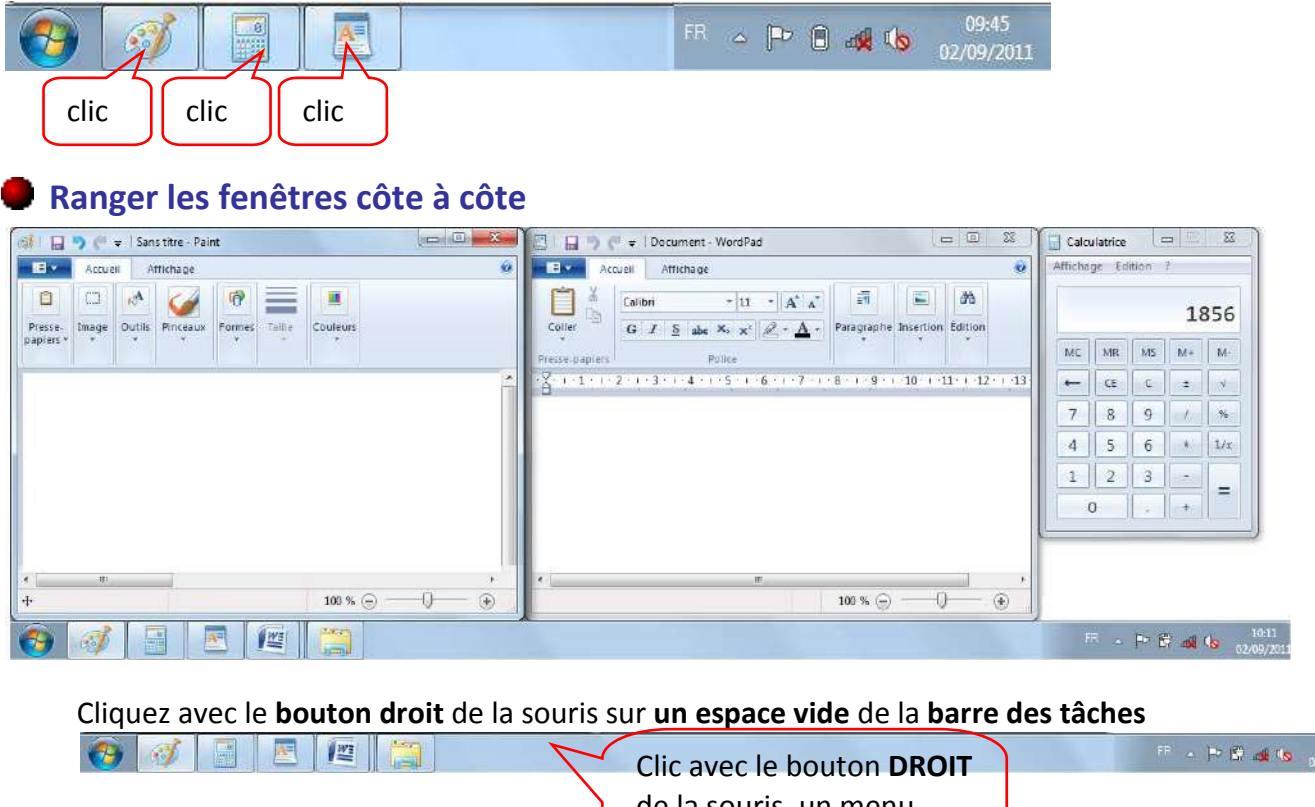

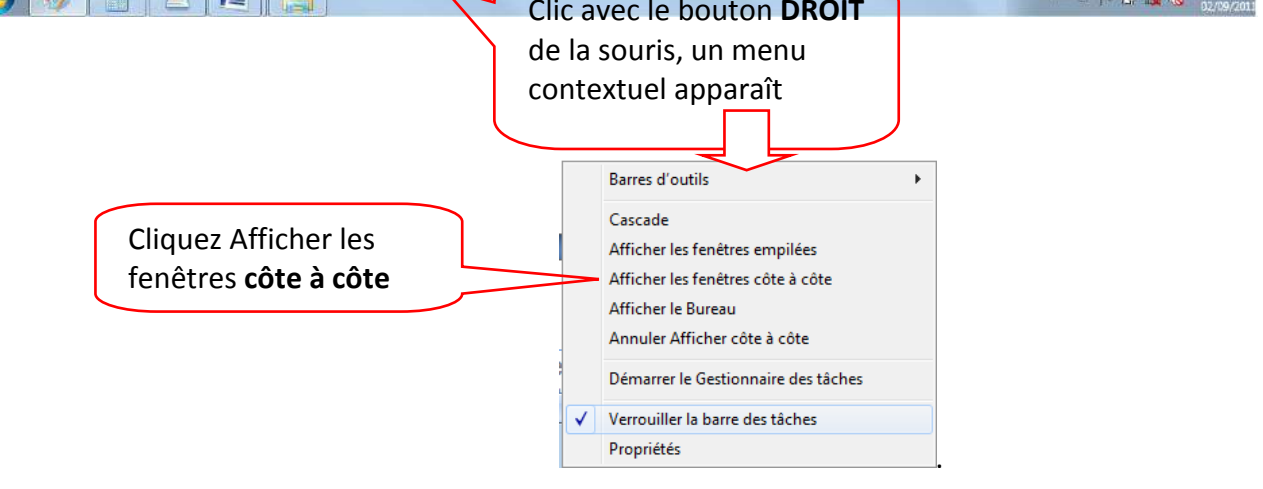

Attention : les fenêtres que vous souhaitez mettre en côte à côte ne doivent pas être préalablement réduites par l'icône de réduction —. Si nécessaire vous devez agrandir ou restaurer toutes les fenêtres faisant l'objet de la mise en côte à côte.

Inversement si vous avez 4 fenêtres d'ouvertes mais que 3 seulement sont à mettre en côte à côte, Réduisez 🔲 la 4<sup>ième</sup> fenêtre de l'applications ne devant pas apparaître.

# Support Windows 7

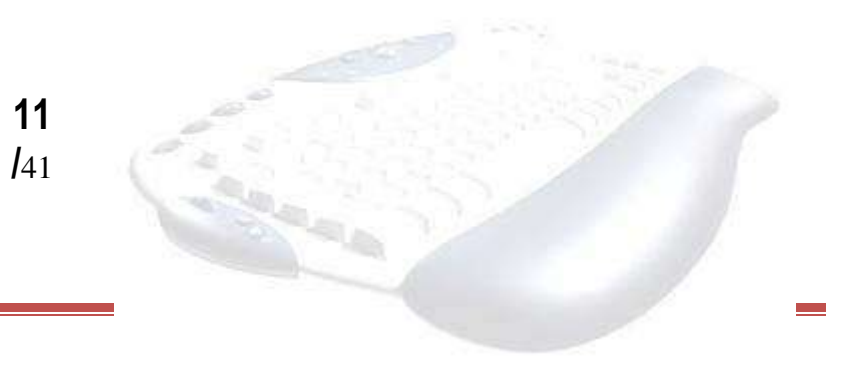

## Premier pas : la gestion du clavier.

| 2                          | 1<br>&       | 2<br>é | ~                | 3<br>» # | 4<br>, | { | 5<br>( [ | 6<br>- | 7<br>è` | 8  | ١ | 9<br>ç ^ | 0<br>à | @   | 。<br>)] |                 | +<br>= }      | ←<br>correc<br>arrie      | -<br>cteur<br>ère |
|----------------------------|--------------|--------|------------------|----------|--------|---|----------|--------|---------|----|---|----------|--------|-----|---------|-----------------|---------------|---------------------------|-------------------|
| l←<br>→l <sub>(tab)</sub>  |              | A      | Z                | 2        | E      | R | т        | ,      | Y       | U  | I |          | C      | Ρ   | •       | n               | £<br>\$¤      | ent                       | با<br>rée:        |
| majusci<br>verrouil        | ules<br>lées | C      | z                | S        |        | 2 | F        | G      | н       | J  |   | к        |        | L   | N       | 1               | % ù           | μ<br>*                    |                   |
| <b>企</b> (maj<br>Ou (shift | i)<br>)      | ><br>< | v                | V        | х      | С | v        |        | В       | N  | ? | <b>?</b> | ;      | /   |         | §<br>!          |               | <b>企</b> (ma<br>Ou (shift | j)<br>:)          |
| Ctr                        |              | wind   | <b>H</b><br>lows | A        | t      |   | e        | spac   | eme     | nt |   |          | Alt    | tGr | winde   | <b>B</b><br>ows | Clic<br>droit | Ct                        | rl                |

clavier alphabétique

| Inser | K<br>(début) | ŧ |
|-------|--------------|---|
| Suppr | fin          | ŧ |

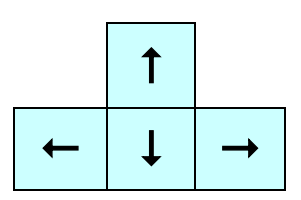

| verr | / | * | -    |
|------|---|---|------|
| 7    | 8 | 9 |      |
| 4    | 5 | 6 | +    |
| 1    | 2 | 3 | Entr |
| C    | ) | • | Entr |

pavé directionnel

pavé numérique

# Support Windows 7

# La saisie, la frappe

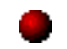

## Saisie du texte

La saisie du texte se fait de préférence au kilomètre, le texte commence par défaut à partir des

taquets  $\stackrel{\frown}{\Box}$  de la règle et change automatiquement de ligne dès qu'un mot dépasse le taquet de fin  $\stackrel{\frown}{\Box}$  de la règle.

## Aller à la ligne =>Créer des paragraphes

Pour aller volontairement à la ligne et provoquer un changement de paragraphe, appuyez sur la **touche ENTREE**.

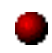

## Créer des espacements vides

Appuyez autant de fois que nécessaire sur la touche entrée pour générer des paragraphes vides.

## Corriger du texte

## Effacer du texte

| Placez le curseur sur la gauche du texte à<br>effacer | Exemple :<br>fau <b>l</b> ites | Appuyez sur la touche suppr                                                     |
|-------------------------------------------------------|--------------------------------|---------------------------------------------------------------------------------|
| Placez le curseur sur la droite du texte à<br>effacer | Exemple :<br>faui tes          | Appuyez sur la touche<br>correcteur arrière (au dessus<br>de la touche entrée). |
| Insérer du texte                                      |                                |                                                                                 |

Placez le curseur à l'endroit où le texte doitExemple :saisissez directement lesêtre inséré,fa tescaractères manquants.

# Les touches à plusieurs fonctions

| Pour obtenir                         |                                                                                                    |
|--------------------------------------|----------------------------------------------------------------------------------------------------|
| Le blocage des majuscules            | Verrouiller la majuscule en appuyant sur                                                                                                    |
| Déverrouiller les majuscules         | Selon les claviers, il faut de nouveau appuyer sur le 😡 ou appuyer sur la touche MAJ                                                          |
| Faire l'accent circonflexe ê î ô û â | Appuyer sur le ^ à droite du P puis faire la voyelle.<br>L'accent n'apparaît qu'avec la voyelle.                                              |
| Faire un tréma ä ë ï ö ü             | Maintenir la touche MAJ enfoncée tout en<br>appuyant sur le ¨ à droite du P puis faire la voyelle.<br>L'accent n'apparaît qu'avec la voyelle. |
| %,?./§£μ                             | Maintenir la touche MAJ enfoncée                                                                                                    |

| >                                                      | Maintenir la touche MAJ enfoncée                                     |
|--------------------------------------------------------|----------------------------------------------------------------------|
| <                                                      | Direct en minuscule à gauche du W                                    |
| Ξ                                                      | Direct en minuscule à gauche du correcteur arrière                   |
| 0 à 9 + - / *                                          | Direct au pavé numérique si celui si est bloqué<br>(touche Verr NUM) |
| Sur les portables sans pavé<br>numérique 0 à 9 et le + | Maintenir la touche MAJ enfoncée                                     |
| @, #, { }, [ ]                                         | Maintenir la touche Alt Gr enfoncée                                  |
| Les guillemets « »                                     | direct en minuscule, touche du 3 du pavé<br>alphabétique             |
| L'apostrophe                                           | Direct en minuscule, touche du 4 du pavé<br>alphabétique             |
| Ç                                                      | Direct en minuscule, touche du 9 du pavé<br>alphabétique             |
| à                                                      | Direct en minuscule, touche du 0 du pavé<br>alphabétique             |

# Se déplacer dans un texte

Se déplacer dans un texte consiste à déplacer le curseur (trait vertical clignotant).

## Avec le clavier :

| Touches                    |          | Fonctions                                         |
|----------------------------|----------|---------------------------------------------------|
| Flèche en bas              | →        | déplace le curseur d'une ligne vers le bas        |
| Flèche en haut             | 1        | déplace le curseur d'une ligne vers le haut       |
| Flèche à droite            | <b>→</b> | déplace le curseur d'un caractère vers la droite  |
| Flèche à gauche            | ►        | déplace le curseur d'un caractère vers la gauche  |
| Page écran vers le haut ou | <b>▲</b> | Déplace le curseur de 18 - 20 lignes vers le haut |
| Page écran vers le bas     | ₹        | Déplace le curseur de 18 - 20 lignes vers le bas  |
| touche début               | ×        | Déplace le curseur en début de ligne              |
| Touche fin                 |          | Déplace le curseur en fin de ligne                |

## Avec la souris :

Amenez le pointeur de souris (forme de Grand I) sur le texte ou le paragraphe à atteindre puis **Cliquez** pour y amener le curseur.

# Enregistrer le travail en cours

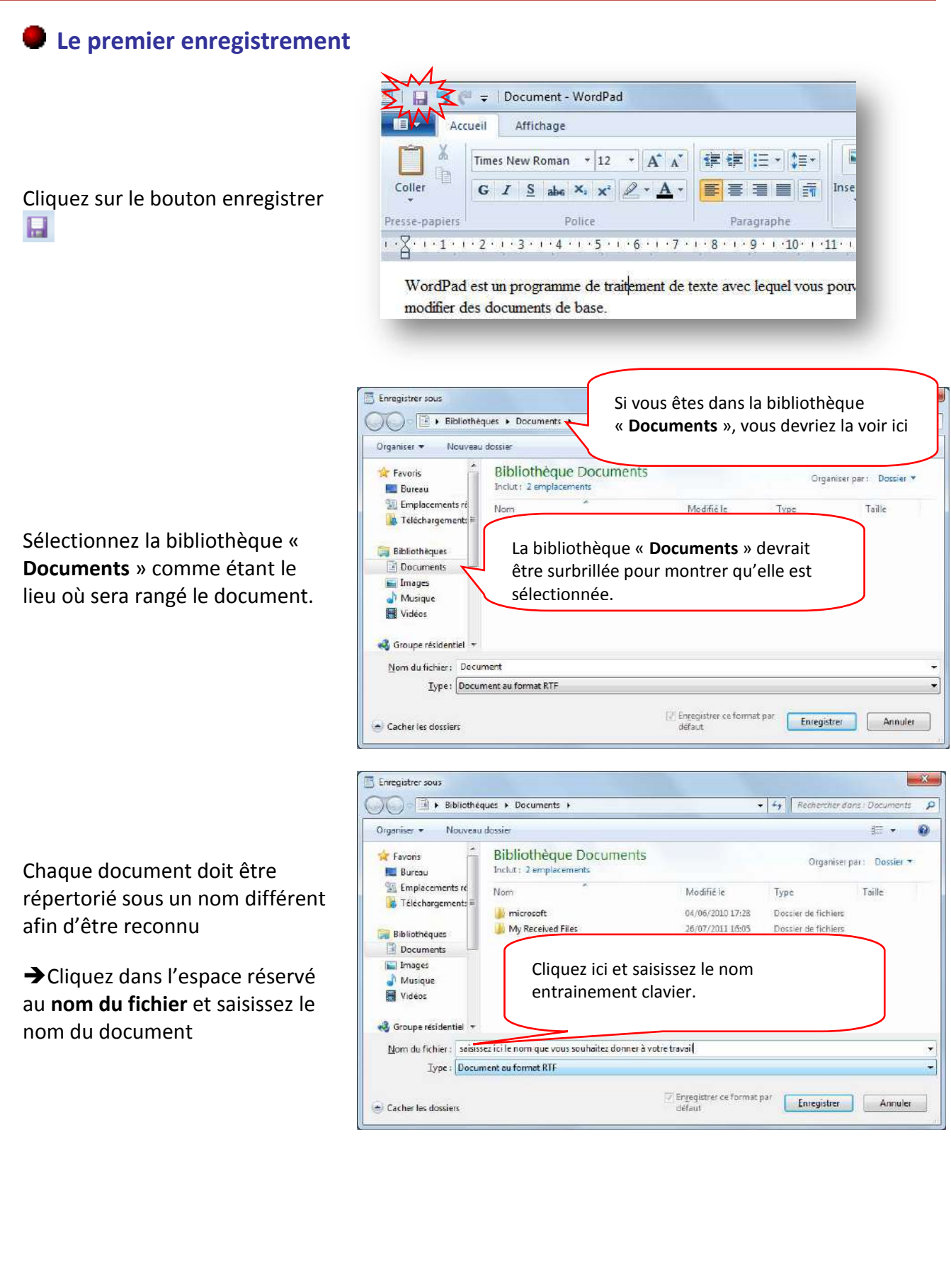

# Support Windows 7

**16** /41

Après avoir mentionné le lieu de stockage et le nom du document cliquez sur le bouton **Enregistrer** 

|                                                                                                    | ques > Documents >                               |                                                    | Rechercher das                                     | ns : Documents |    |
|----------------------------------------------------------------------------------------------------|--------------------------------------------------|----------------------------------------------------|----------------------------------------------------|----------------|----|
| Organiser 🛪 🛛 Nouveau                                                                                                | ( dossier                                        |                                                    |                                                    | 822 🔸          | 6  |
| 🚖 Favoris                                                                                                    | Bibliothèque Documents<br>Inclut: 2 emplacements |                                                    | Organiser p                                        | ar: Dossier •  | 38 |
| Emplacements re<br>Téléchergene<br>Bibliothéques<br>Documents<br>Images<br>Musique<br>Vidéos<br>Groupe résidentiel - | ed Files                                         | Modifie le<br>04/06/2010 17:28<br>26/07/2011 16:05 | Type<br>Dossier de fichiers<br>Dossier de fichiers | Taile          |    |
| Those and the second second                                                                                          | 1 1 1 1 1 1 1 1 1 1 1 1 1 1 1 1 1 1 1 1          |                                                    |                                                    |                |    |

## Enregitrer les dernières modifications

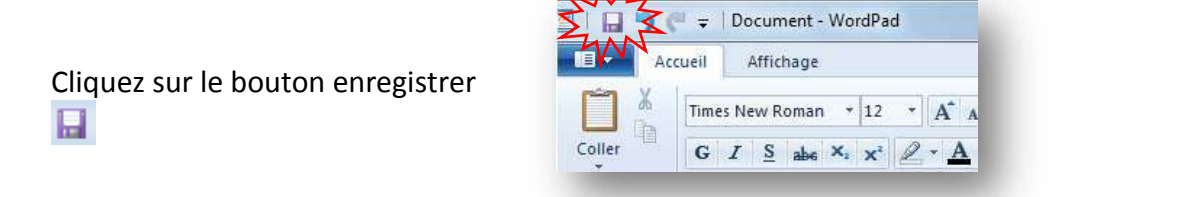

## Quitter un document

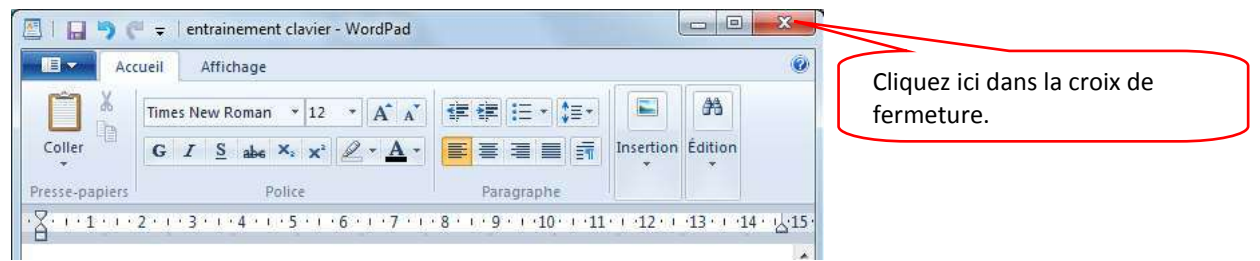

## Ouvrir un document

Ouvrez le dossier dans lequel est rangé le document à ouvrir

Cliquez avec le <u>bouton droit</u> de la souris sur le document à ouvrir

Puis sélectionnez la commande **Ouvrir** avec,

Sélectionnez le logiciel avec lequel le document a été créé

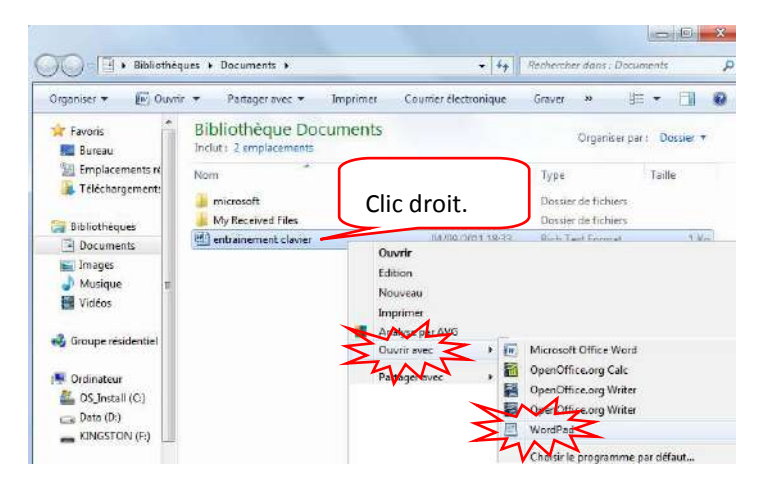

# Les unités de stockage de l'information

# Accéder aux unités de stockage de l'ordinateur

A partir du bureau de Windows, double cliquez sur l'icône **ordinateur** Pour accéder aux différentes unités de votre machine. Ou

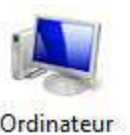

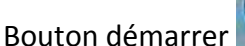

de la barre des tâches

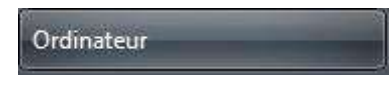

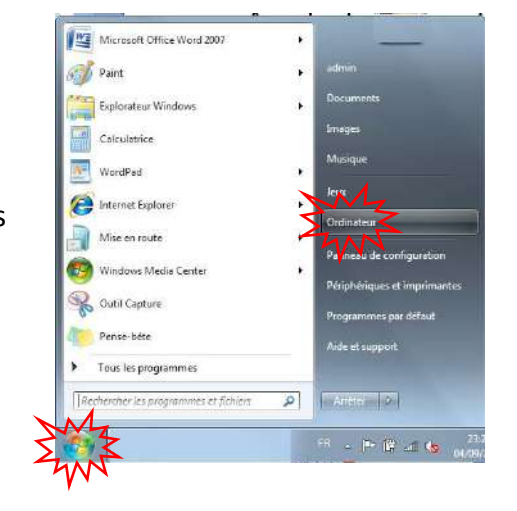

Selon les ordinateurs, les informations concernant les unités de stockage sont organisées en plusieurs parties :

- Les disques durs de la machine : Les ¾ du temps l'information est stockée sur le disque dur local de la machine. Le disque dur local est nommé C:
- Figureront dans <u>Les périphériques</u> <u>utilisant des supports de stockage</u> <u>amobibles</u> toutes les ressources extérieures : lecteur / graveur de CD ou DVD, clé USB, disque dur externe.

La dénomination de chaque lecteur se fait par une lettre de l'alphabet qui <u>diffère</u> d'un micro à un autre.

|                                                                                       |                                           |                                       |                   | 00       | •      | ×      |
|---------------------------------------------------------------------------------------|-------------------------------------------|---------------------------------------|-------------------|----------|--------|--------|
| 🕥 – 📑 🕨 Ordinateu                                                                     | u k                                       | • • Rech                              | ercher dans / Ora | linateur |        | ρ      |
| Organiser 🔻 Propriété                                                                 | s système »                               |                                       |                   | 1E •     |        | 0      |
| 🛧 Favoris 🛛 🖉<br>🚾 Bureau<br>🏐 Emplacements récer                                     | Disques durs (2<br>OS_Instal              | )<br>I (C:)                           |                   |          |        |        |
| <ul> <li>Bibliothèques</li> <li>Documents</li> <li>Images</li> <li>Musique</li> </ul> | Data (0:)<br>179 Go II<br>Périphériques u | bres sur 182 Go<br>utilisant des supp | ots de stock      | ige an   | novibl | es (1) |
| 🛃 Vidéos                                                                              | Lecteur D                                 | WD RW (Ei)                            |                   |          | •      |        |
| Ordinateur OS_Install (C;) Data (D;)                                                  |                                           |                                       |                   |          |        |        |
| 📭 Réseau                                                                              |                                           |                                       |                   |          |        |        |

# Lire le contenu d'une clé USB, d'un CD ou du disque Dur

Pour lire le contenu du disque dur, d'un CD Rom ou d'une clé vous pouvez passer par l'icône de l'ordinateur

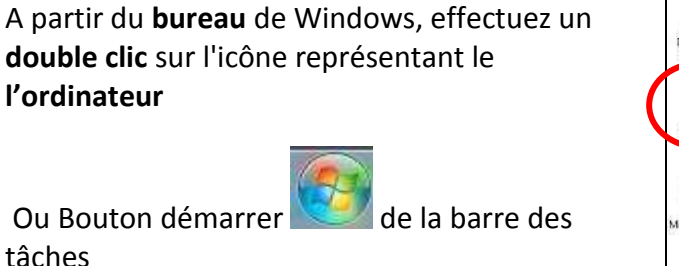

Lire le contenu du disque dur local.

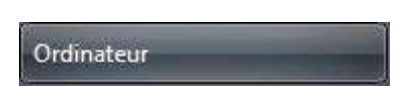

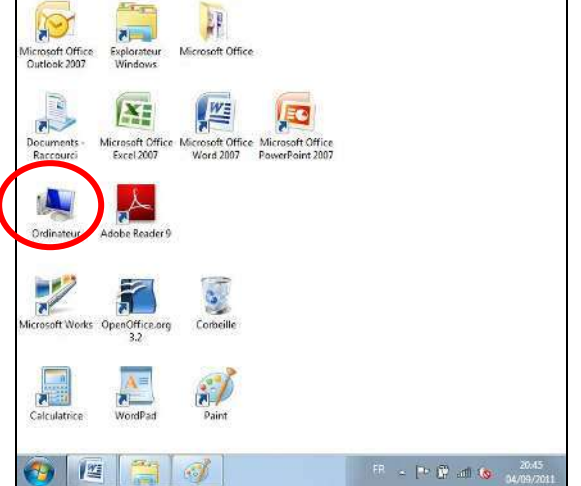

Puis un **double clic** sur l'icône représentative du lecteur dont vous désirez lire le contenu, exemple le disque dur local C :

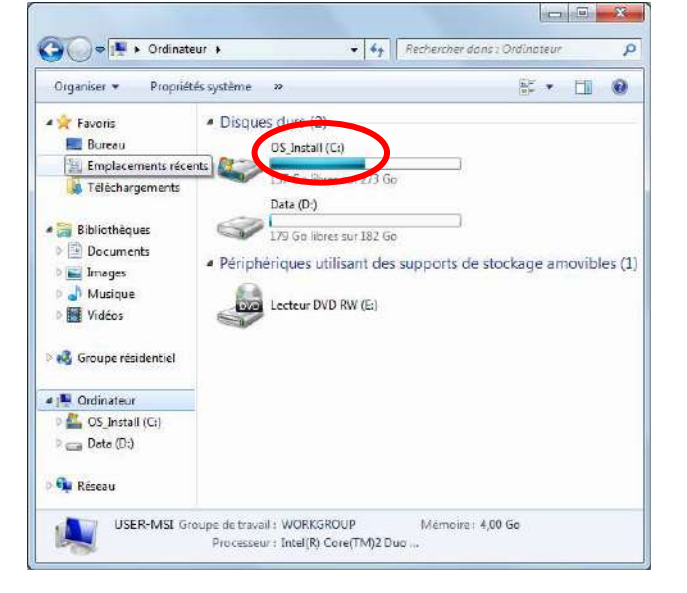

S'affiche alors une liste de dossiers dont dont le dossier **Programmes** et le dossier **Windows** d'une importance capitale qu'il faudra impérativement <u>éviter de manipuler</u> pour le bon fonctionnement de votre ordinateur.

| Drganiser 👻 🏾 Partager a | vec 🕷 Graver Nouveau | dossier | J= • E           |       |
|--------------------------|----------------------|---------|------------------|-------|
| 🔆 Favoris                | Nom                  |         | Modifié le       | Туре  |
| 🔜 Bureau                 | 🔒 ArcSoft            |         | 02/12/2010 21-25 | Dossi |
| 🗓 Emplacements rècei     | 🔒 PerfLogs           |         | 14/07/2009 04:37 | Dossi |
| 📕 Téléchargements        | 🍌 Programmes         |         | 09/08/2011 23:48 | Dossi |
|                          | BSFonts              |         | 08/01/2011 14:56 | Dossi |
| Bibliothèques            | 📕 Utilisateurs       |         | 26/07/2011 16:04 | Dossi |
| Documents                | 🔒 Windows            |         | 01/09/2011 22:43 | Dossi |
| 🔛 Images                 |                      |         |                  |       |
| 🌒 Musique                |                      |         |                  |       |
| Vidéos                   |                      |         |                  |       |
| di Groupe résidentiel    |                      |         |                  |       |

# Support Windows 7

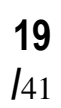

## Lire le contenu d'une clé USB

Introduisez la clé USB dans un des lecteurs USB

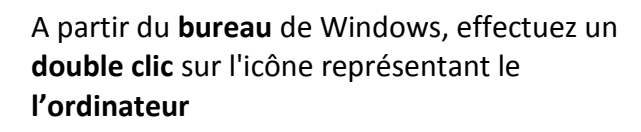

**Ou** Bouton démarrer with de la barre des tâches

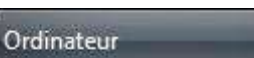

Les clés USB apparaissent dans la rubrique de supports amovibles

Effectuez un double clic l'icône de la clé pour l'ouvrir

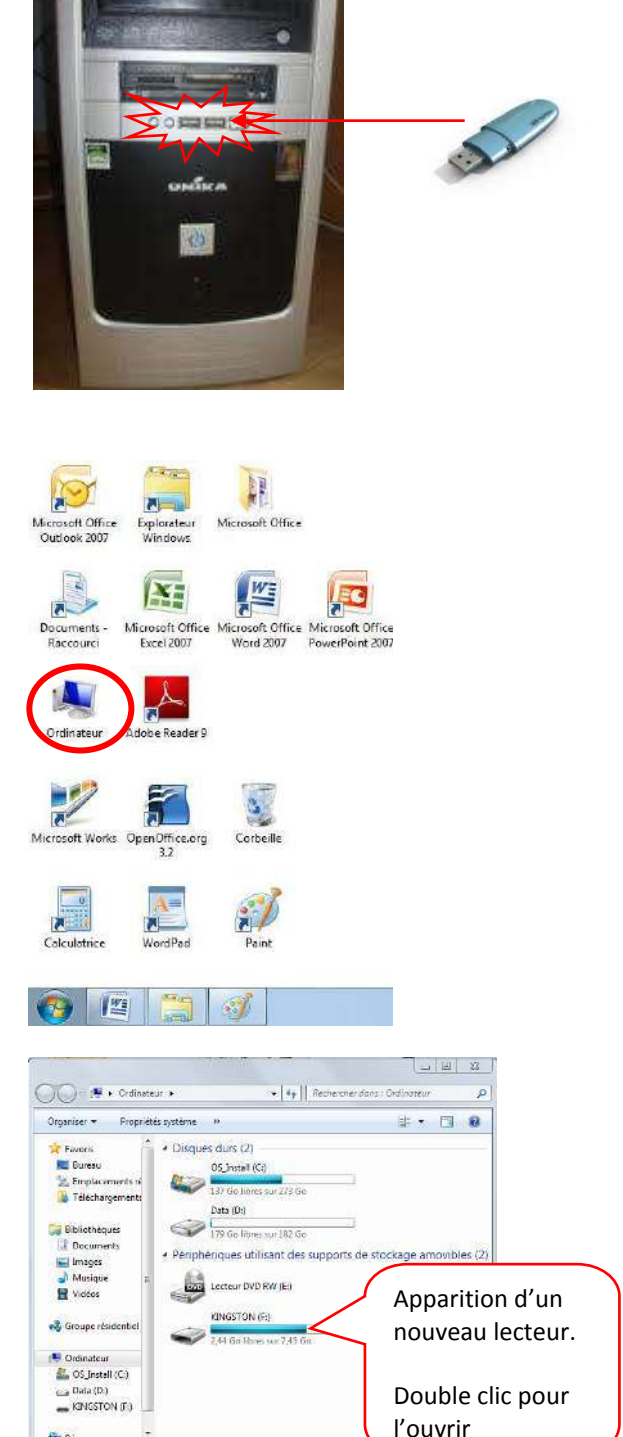

USER-MSI G

te travail : WORKGROUP ocesseur : Intel(R) Core(TM)2 Duo :

# Support Windows 7

**20** /41

Il se peut que la clé USB s'exécute automatiquement,

Dans ce cas, double clic dans la commande « ouvrir le dossier et affficher les fichiers »

| 2     | KINGSTON (F)                                                             |   |
|-------|--------------------------------------------------------------------------|---|
|       | Importer des images et des vidéos<br>avec Windows                        |   |
| 0     | Copier des photos sur l'ordinateur pour les afficher<br>avec Picasa3     |   |
| 15    | MP Navigator EX Ver3.0<br>avec MP Navigator EX Ver3.0                    |   |
|       | Importer des photos et des vidéos<br>avec Galerie de photos Windows Live |   |
|       | Afficher les photos<br>avec Galerie de photos Windows Live               |   |
| Optic | ons : générales                                                          | - |
|       | Ouvrir le dossier et afficher les fichiers<br>avec Explorateur Windowa   |   |
|       | Utiliser ce lecteur pour la sauvegarde<br>avec Sauvegarde Windows        |   |
| 1     | Accélérer mon système<br>avec V/indows ReadyBoost                        |   |
|       | e d'avée tion automatique dans le Danneau de configuration               |   |

## Extraire une clé USB

Fermer les fenêtres **Example** concenant la clé

Cliquez sur l'icône d'éjection de la clé USB

qui se trouve sur le coté droit de la barre des tâches.

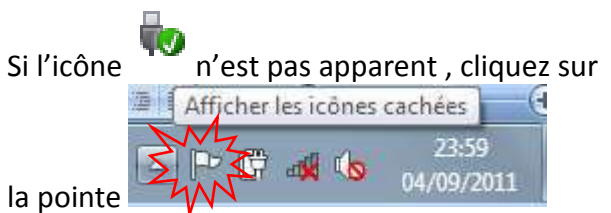

d'affichage des icônes masquées.

Sélectionnez la commande Ejecter data traveler...

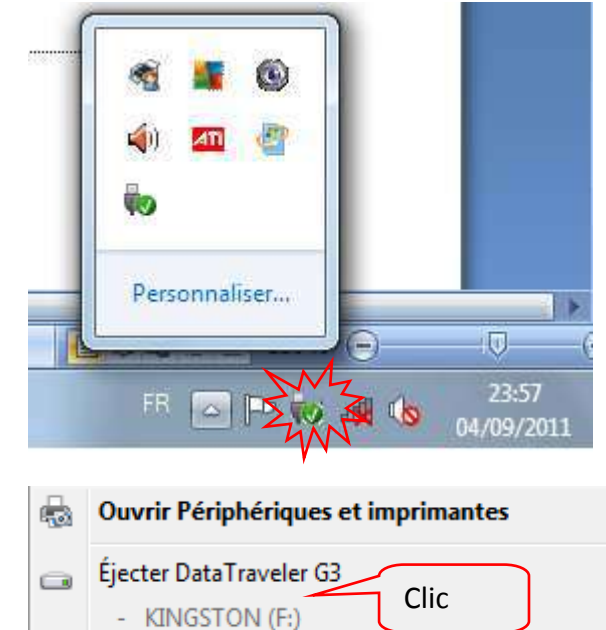

L'icône n'est plus apparente dans la fenêtre « ordinateur ». Vous pouvez enlever la clé du lecteur.

# L'organisation du disque dur C :

Dans **le disque dur de la machine C :** figurent des dossiers existants :

le **dossier "Program "** dans lequel il est stocké les ¾ des programmes (entre autre Word et Excel).

Le **dossier "Windows"** dans lequel figurent les composants de windows, le programme Wordpad, la calculatrice...

Le **dossier "utilisateurs"** installé par défaut dans lequel chaque utilisateur de la machine y trouve ses paramètres et ses documents.

|                       | ted / 03 notes (c.)              | construction and postdin (e.g. | -      |
|-----------------------|----------------------------------|--------------------------------|--------|
| Organiser 🔹 Partag    | er evec 🔻 Graver Nouveau dossier | 继• 🔟                           |        |
|                       | Nom                              | Modifië le                     | Туре   |
|                       | ArcSoft                          | 02/12/2010 21:25               | Dessi  |
| P Ordinateur          | PerfLogs                         | 14/07/2009 04:37               | Dossi  |
| 📇 OS_Install (C)      | Programmes                       | 09/08/2011 23:48               | Dossi  |
| 📖 Data (D:)           | A PSFonts                        | 08/01/2011 14:56               | Dossie |
| and the second second | 🗼 Utilisateurs                   | 26/07/2011 16:04               | Dossie |
| 📬 Réseau              | Windows                          | 04/09/2011 23:17               | Dursh  |

Mais l'organisation de ces dossiers est très importante et n'est guère du ressort de l'utilisateur Donc, Windows met à votre disposition des endroits que vous pourrez organiser à votre guise. Ce sont des bibliothèques de dossiers très spécifiques nommés « **documents** », « **images** », « **musique** » et dont vous avez un accès direct par les boutons démarrer

| <b>1</b> | Documents |   |
|----------|-----------|---|
| <b>@</b> | Images    | , |
| <b>@</b> | Musique   |   |

En règle générale, ces dossiers qui vous sont destinés devront eux-même être organisés en sous dossiers, puis sous-sous dossiers, etc... chaque dossier sera matérialisé par la petite icône jaune

Ce classement de documents en dossiers, sous-dossiers,... forme l'arborescence du disque dur.

## Lire le contenu de la bibliothèque de « documents »

<u>1ère solution</u> :

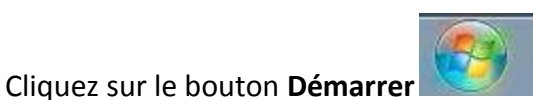

Puis sur le raccourci « documents »

Documents

| Diganiser <del>v</del> Partager           | avec + Graver Nouveau dossier                                                     | E • 🗖 🛙                   |
|-------------------------------------------|-----------------------------------------------------------------------------------|---------------------------|
| Favoris                                   | Bibliothèque Documents<br>Inclut: 2 emplacements                                  | Organiser par ( Dossier 🔻 |
| 💹 Emplacements re                         | Nom                                                                               | Modifié le Ta             |
| Bibliotheques                             | <ul> <li>compte rendus de réunion</li> <li>courriers</li> <li>factures</li> </ul> | Contenu<br>du dossier     |
| 🖬 Images                                  | 🍓 notes de service                                                                | 05/09/2011 01:17 D        |
| J Musique<br>Vidéos<br>Groupe résidentiel | * I II                                                                            |                           |

# Support Windows 7

III • 🔟 🔞

Dossier de fichiers

Dossier de fichiers

Rich Text Format

**Rich Text Format** 

Organiser par: Dossier \*

Туре

D

+ 4 Rechercher dans : Documents

Modifié le

04/06/2010 17:28

25/07/2011 16:05

04/09/2011 18:33

04/09/2011 19:29

## 2<sup>ème</sup> solution :

A partir du bureau de Windows, effectuez un **double clic** sur l'icône représentant l'**ordinateur** 

| Microsoft Office<br>Outgook 2007                                                                                                    |                                              |
|----------------------------------------------------------------------------------------------------|----------------------------------------------|
| Documents-<br>Baccourti                                                                                                    | e .<br>7                                     |
| Ordinateur Juden Seaster 9                                                                                                    |                                              |
| Microsoft Works OpenOfficeong Controlle                                                                                                    |                                              |
| Calcularios WordPad Pare                                                                                                    | T                                            |
|                                                                                                    |                                              |
|                                                                                                    | • 4 Nechercher dans : Grandteur P            |
| regenese * respectes systems *     Provision     Remeau     Disquese dura (2)     Disquese dura (2)     D | gr. 7 La 🕷                                   |
| Diolocheques     Occurrents     Insiges     Musique     Valos                                                                                                    | s supports de stockage amovibles (2)<br>W(e) |

OO Bibliothèques + Documents +

Travoris

E Bureau

Emplacements récei

🔒 Téléchargements

Ribliothiogue

Documents

Organiser 🔹 Partager avec 👻 Graver Nouveau dossier

Nom

inicrosoft

**Bibliothèque Documents** 

1

Inclut : 2 emplacements

My Received Files

🖄 entrainement clavier

exercice entrainement

Cliquez sur le raccourci « Documents »

## Créer un nouveau dossier dans le dossier « Documents »

<u>1<sup>ère</sup> méthode</u> : Cliquez sur le bouton **Démarrer** 

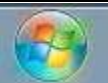

## Puis sur le raccourci « documents »

| Distance. | A DESCRIPTION OF A DESCRIPTION OF A DESC |  |
|-----------|----------------------------------------------------------------------------------------------------|--|
| 2000      | 1801-1816-5                                                                                                    |  |
|           |                                                                                                    |  |

- <u>Avec le bouton droit de la souris</u>, cliquez sur un endroit vide de la fenêtre du contenu de la bibliothèque « Documents ».
- 2. Puis sélectionnez les commandes Nouveau
- 3. Puis dossier

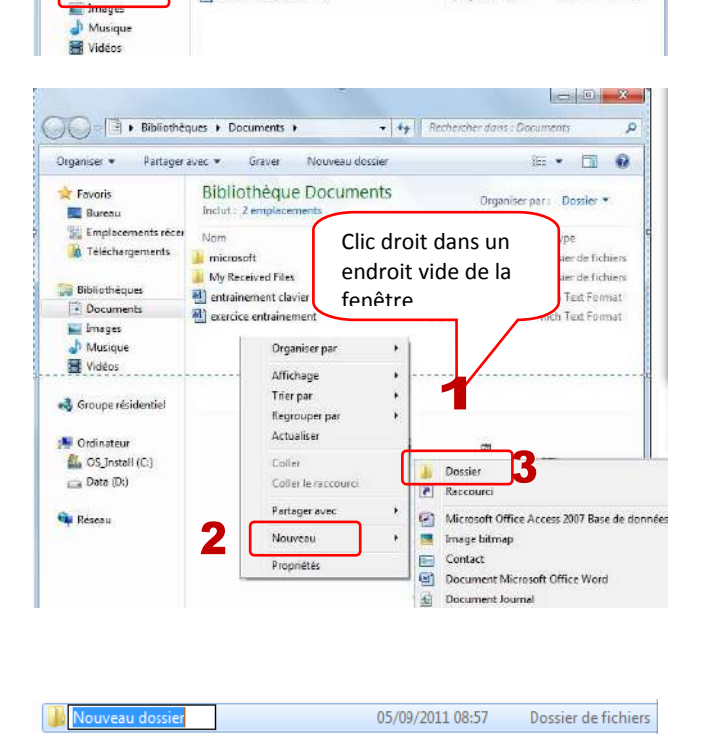

- 4. Saisissez le nom du nouveau dossier
- 5. Appuyez sur la touche Entrée pour clôturer la création

Béatrice AIMÉ

Organiser 🔻

📩 Favoris 📃 Bureau

💹 Emplacements ré

🚺 Téléchargements

肩 Bibliothèques

Documents

Images

a Musique

🕖 📄 🖡 🕯 Bibli... 🕨 Documents

Partager avec 🔻

Nom

i microsoft

My Received Files

exercice entrainer

ientrainement clavier

Graver

inclut: 2 emplacements

🌛 compte rendus de réunion

1 . .

Modifiéle

Clic dans un

la fenêtre

endroit vide de

Ø

Ту

Do

Do

Do

Ric

Ric

Dossier de fichiers

0

Coup de d'œil

de vérification

3

Nouveau dossier

Bibliothèque Documents Organiser par: Dossier \*

05/09/2011 08:57

2<sup>ème</sup> méthode : création d'un dossier

- 1. Vérifiez que vous êtes placé dans la bibliothèque « Documents »
- 2. Cliquez dans un endroit vide de la fenêtre
- 3. Cliquez sur la commande Nouveau dossier
- 4. Saisissez le nom du nouveau dossier
- 5. Appuyez sur la touche Entrée pour clôturer la création

## Dossier parent

Le dossier parent d'un sous dossier est le dossier de provenance du sous dossier.

Exemple le dossier parent de « anniversaire du pépé » est le dossier « Mes images ».

Le dossier parent de « Mes images » est « images »

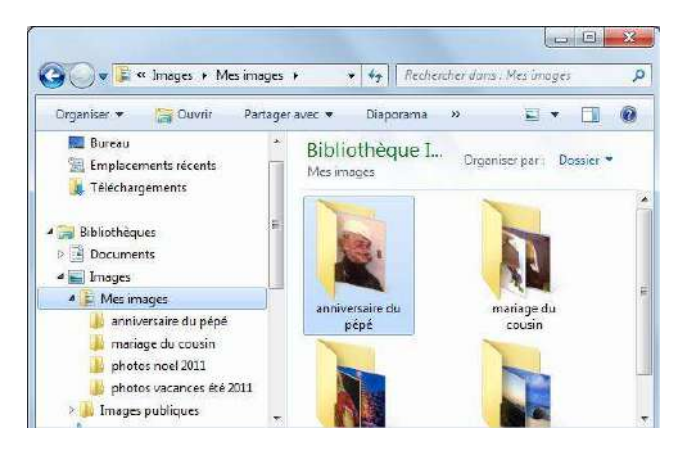

## Entrer / Sortir d'un dossier

Pour entrer dans un dossier

Double cliquez sur l'icône du dossier

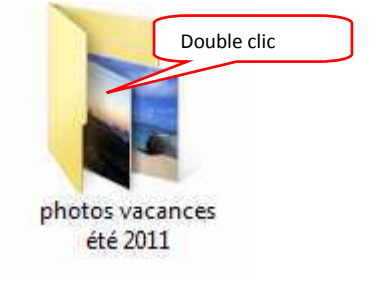

# Support Windows 7

**24** /41

**Pour en sortir** et retourner sur le dossier parent du dossier à quitter

Cliquez sur le nom du dossier parent au niveau de la barre d'adresse Windows

Entrainez vous à entrer puis sortir dans chacun des sous dossiers « anniversaire du pépé »,

« mariage du cousin », « photos noel »,

« photos vacances ».

Clic Clic 

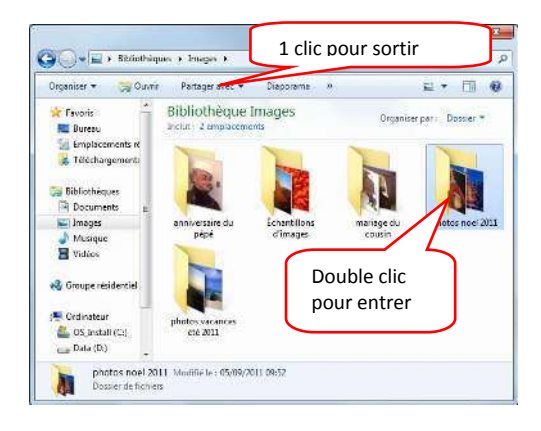

## Naviguer dans les dossiers par l'Explorateur de documents

Démarrer l'explorateur de documents Windows en ouvrant le dossier à consulter

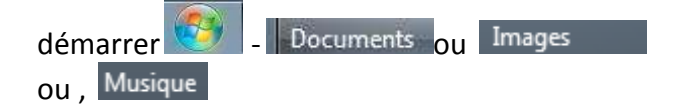

La fenêtre est en fait divisée en 2 parties :

Le volet de gauche servant à la navigation entre dossier et qui permet de sélectionner le dossier à consulter.

Le volet de droite qui permet de visualiser le contenu du dossier sélectionné dans le volet gauche.

Pour **accéder et lire le contenu d'un dossier**, à partir du volet gauche de navigation, cliquez sur le nom du dossier à lire.

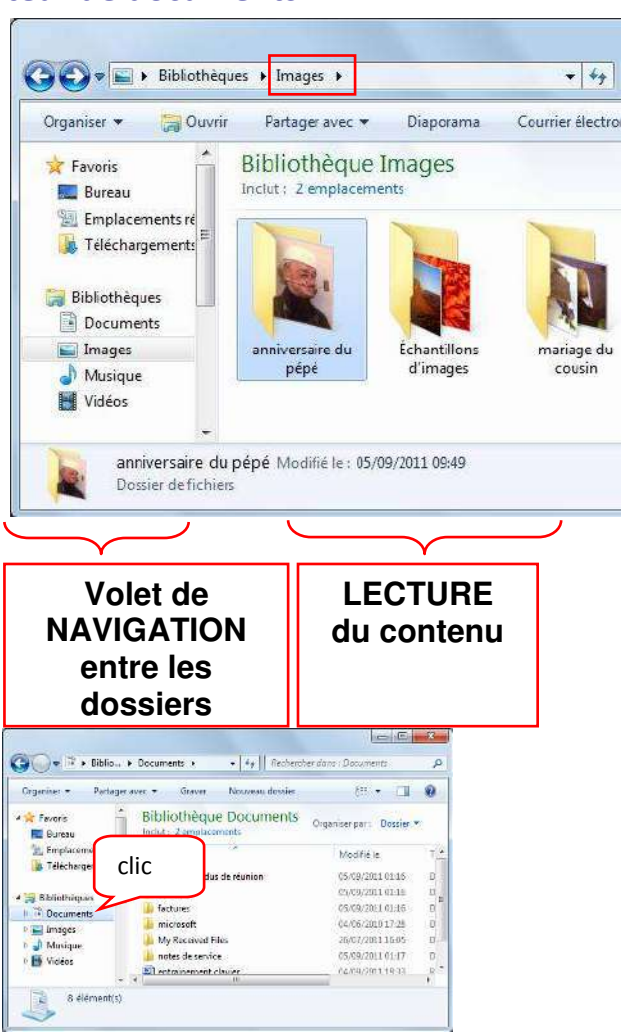

# Support Windows 7

Pour naviguer à l'intérieur du dossier contenant des sous dossiers à partir du volet de navigation, il est préalablement nécessaire de développer les « branches » en effectuant un **Double clic** sur le dossier à développer

Les dossiers qui contiennent des sous dossiers développés sont précédés du repère d, alors que les sous dossiers réduits sont précédés du repère

Les dossiers qui ne sont pas précédés d'un repère du sont des dossiers qui ne contiennent pas de sous dossiers à développer ou à réduire.

Pour accéder au contenu d'un sous dossier, il suffit de cliquer dans le volet de navigation sur le nom du dossier à atteindre

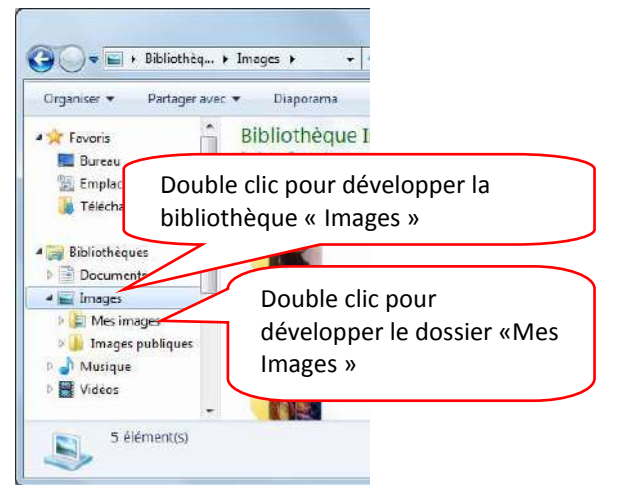

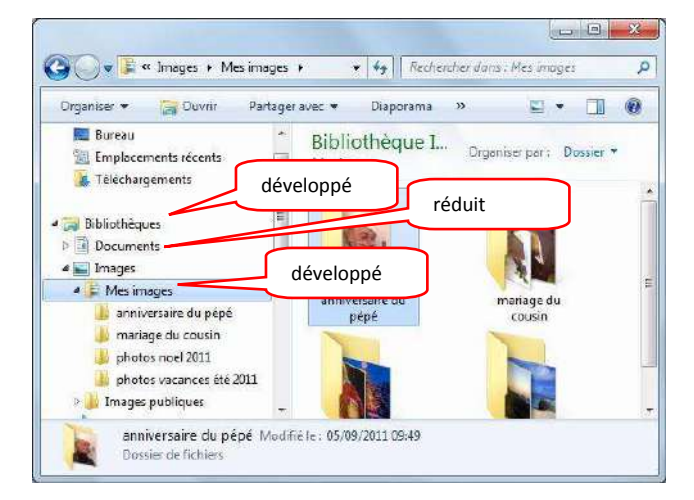

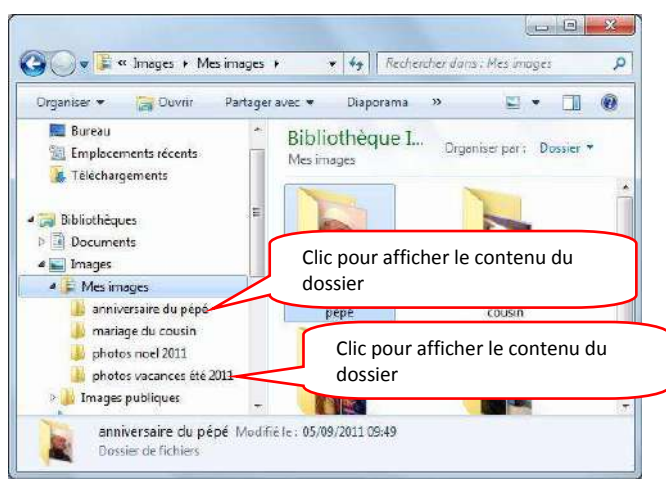

# Support Windows 7

😋 🔵 🗢 📗 « Doc... 🕨 Mes docu... 🕨

- -

2

+ 4, Rechercher dans : Mes documents

## Résumé sur la navigation

## Quand vous recherchez un document stocké dans vos dossiers personnels :

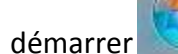

**Repère visuel** :

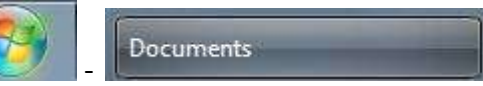

A partir du volet gauche de navigation, **Développez** les dossiers couramment utilisés (**double clic** sur le nom du dossier à dévolopper).

Cliquez ensuite sur les dossiers à atteindre.

Ie dossier contient des sous

le dossier contient des sous

dossiers développés

dossiers réduits

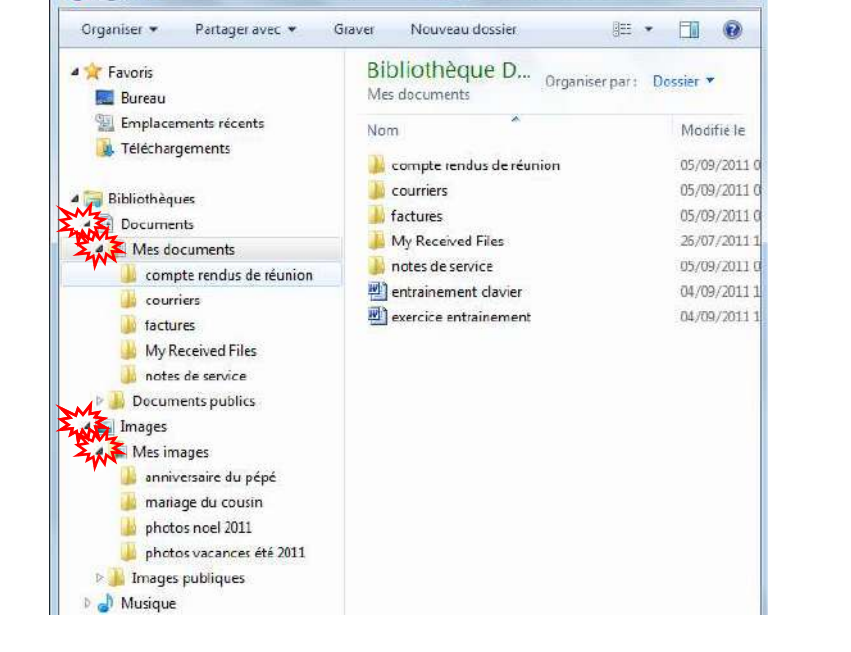

# Ie dossier ne contient pas de sous dossier.

# Accéder / lire le contenu d'un document existant(schéma, lettre, tableau, musique, photo ...)

00-3 + Biblio... + Documents +

# Documents

Démarrer la bibliothèque « Documents »

**Ouvrez le dossier** contenant le document à ouvrir

Organiser + 🖓 Dumi 18 · 1 12 🚖 Favoris Bibliothèque D... Organiser par : Dossier \* Emplacements récents Nom 🗽 Téléchargements 🎍 compte rendus de réunion 😹 Bibliotheque factures Double clic pour Documents facture 🔛 Images 🎝 Musique ouvrir le dossier My Received Files Vidéos 😋 🕞 🖷 📕 « Documents 🕨 divers + 4+ Rechercher dans : divers p Organiser 👻 🧮 Aperçu 💌 Partager avec 💌 Imprimer » 9E • 🗖 🔞 Favoris Bibliothèque D. Bureau divers Double clic pour Emplacements récents Nom 🗼 Téléchargements ouvrir le ettre document 📕 plan Bibliothèques Documents

. ....

Double clic sur le document à ouvrir

# Support Windows 7

## Pour ouvrir un document avec un logiciel spécifique,

- 1. Clic droit sur le document à ouvrir,
- 2. clic sur ouvrir avec,
- 3. clic sur **le logiciel** qui a permis la création du document.

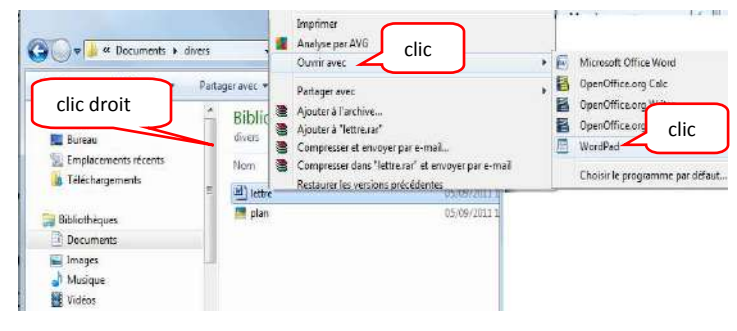

## La gestion des dossiers

## Les différents modes d'affichage d'un dossier

Démarrer l'explorateur de documents,

Ouvrir le dossier à consulter : double clic sur le dossier « mariage du cousin ».

adapter l'affichage du contenu des dossiers selon vos besoins en cliquant sur l'icône «changer d'affichage » dont l'image est modifiée selon le type d'affichage sélectionné.

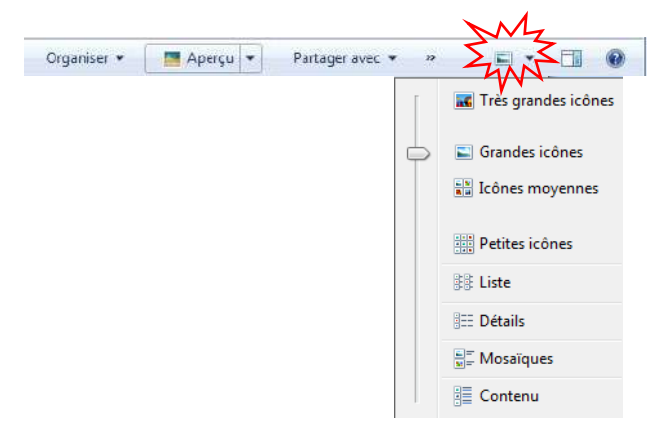

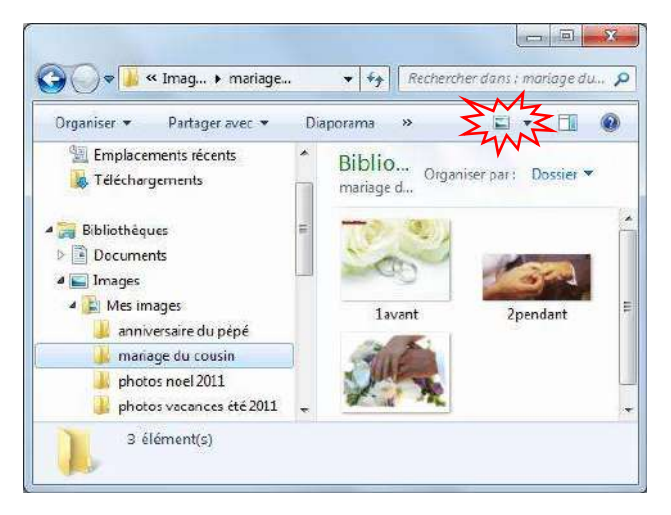

Le contenu d'un dossier peut apparaître sous le forme de très grandes, grandes icônes ou icônes moyennes.

Ce mode d'affichage s'avère très pratique pour balayer visuellement toutes les photos.

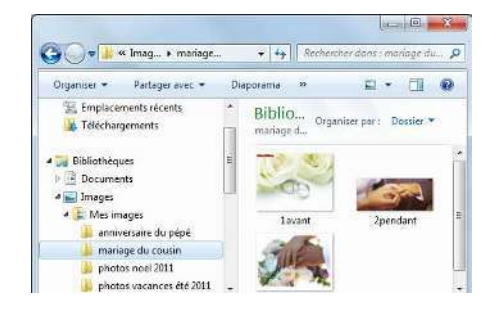

**De liste** : pratique pour visualiser une liste de documents dans en avoir un aperçu du contenu

**De détails** : idéal pour effectuer des recherches par dates, type de fichiers, visualiser le poids du fichier...

**De mosaïque d'icônes** : pratique pour avoir une liste avec un peu de détail et un aperçu du contenu

De contenu : affiche un aperçu du contenu sans le détail

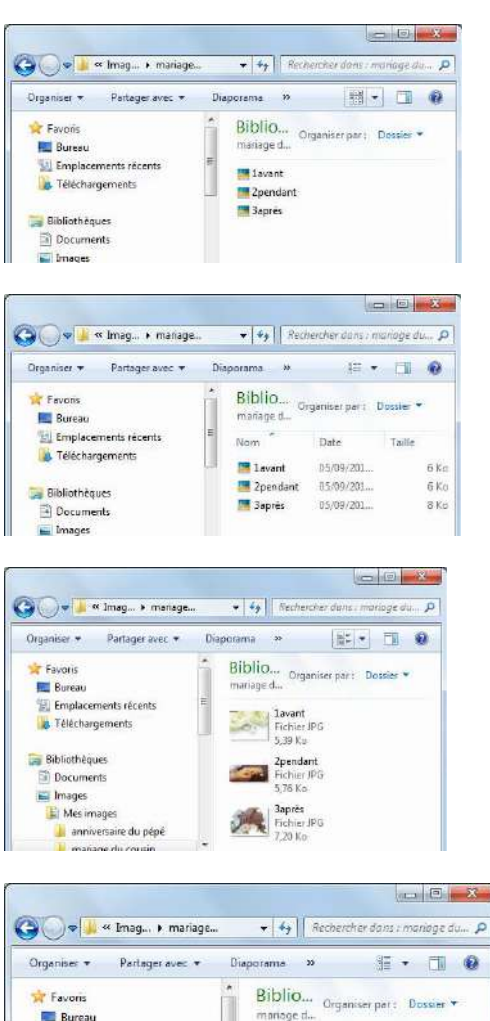

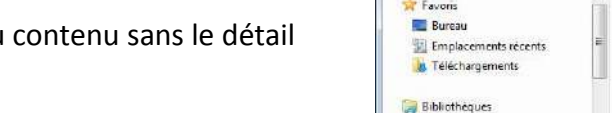

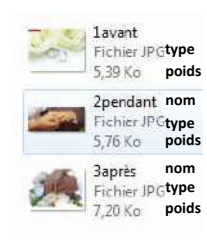

Le mode d'affichage mosaïque est un très bon compromis car il permet de visualiser :

Documents
Images

Mes images

Le nom du fichier

Le type du fichier

Le poids du fichier (sa taille)

## afficher/masquer le volet de visualisation

Pour afficher ou masquer un aperçu du fichier , cliquez sur le bouton « afficher/masquer le volet de visualisation »

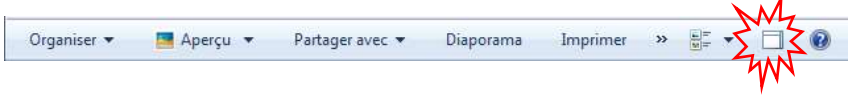

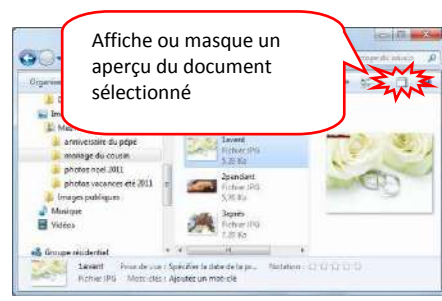

23 1avant

2pendant

🉈 Baprès

## Regrouper / Trier l'affichage des dossiers et documents

#### Regrouper les documents par dossier ou mois :

Démarrer l'explorateur de document,

changer l'ordre d'affichage des informations (par date, par mots clés, par type...) à partir du bouton de commande Organiser par : Dossier 🔻

| ۲ | Dossier                   |
|---|---------------------------|
|   | Mois                      |
|   | Jour                      |
|   | Classement                |
|   | Mot clé                   |
|   | Annuler les modifications |

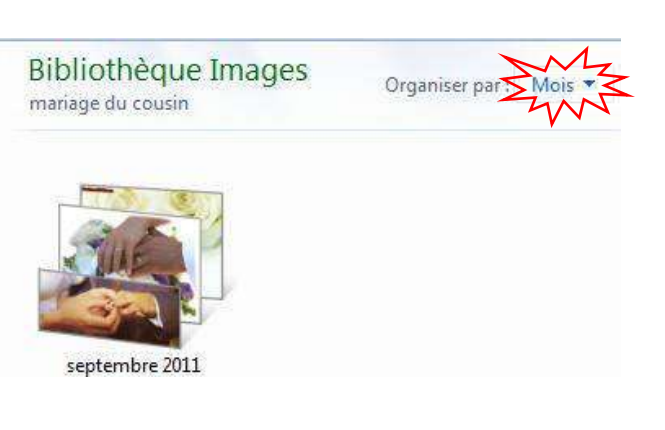

29

**/**41

# Trier l'affichage des documents dans l'ordre des noms, dates...

**Clic droit** dans un espace vide de la fenêtre du dossier contenant les documents à réorganiser: commande **Trier par**, puis **sélection du critère de tri**.

| 2pendant 3après                                                                                                    | Clic droit                   | -        | 1 | July               |
|----------------------------------------------------------------------------------------------------|------------------------------|----------|---|--------------------|
| Organiser par       Trier par       Trier par       Actualiser       Actualiser       Coller       Coller       Coller       Coller       Notation       Partager avec       Nouveau |                              | 2pendant |   | Baprès             |
| Trier par                                                                                                    | Organiser par                | •        | ì |                    |
| Trier par  Actualiser Coller Coller Coller Colles le raccourci Partager avec Nouveau                                                                                                 | MA                           | ,        |   |                    |
| Actualiser Date Mots-des Coller Coller Notation Coller Notation Partager avec Ordre croissant Ordre décroissant                                                                      | Trier par <                  |          | ٠ | Nom                |
| Coller Taille Taille Notation Colles Partager avec Croissant Ordre décroissant Ordre décroissant                                                                                     | Actualiser                   | •        |   | Date<br>Mots-cles  |
| Partager avec  Partager avec Nouveau P                                                                                                    | Coller<br>Coller le raccourc | I.       |   | Taille<br>Notation |
| Nouveau +                                                                                                    | Partager avec                | •        | • | Ordre croissant    |
| A / A / A                                                                                                    | ALCON CONTRACTOR             |          |   |                    |

Ou, en mode affichage détaillé, modifiez l'ordre des informations en cliquant sur les entêtes de colonnes Nom 

Date Taille

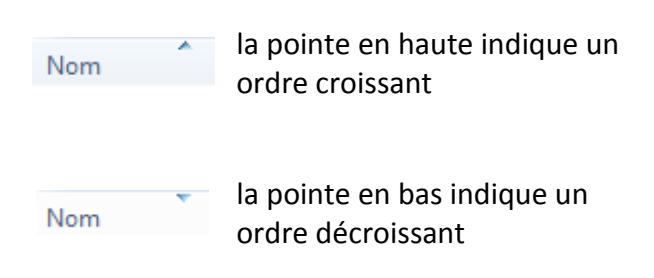

| ) 🖌 🖌 📽 Images 🕨 mariage d  | u cousin  | ¥ 42            | Rech  | enther dans | : mariage ( | a 🔳       | <del>۲</del><br>بر |
|-----------------------------|-----------|-----------------|-------|-------------|-------------|-----------|--------------------|
| Organiser 👻 Partager avec 💌 | Diaporama | Graver          | »     |             | 3E •        | · 61      | 0                  |
| 🙀 Favoris                   | clic      | ièque<br>cousin | e Ima | ··· Organ   | iser par :  | Dossier • |                    |
| Emplacements récents        | Nom       | ~               | Ŷ     | Date        |             | Taille    |                    |
| I elechargements            | 📕 lova    | int             |       | 05/09/2011  | 09:51       |           | 27 K               |
| Ribliothenues               | 📑 2per    | ndant           |       | 05/09/2011  | 09:54       |           | 28 K               |
| Documents                   | 🔚 3apr    | ès              |       | 05/09/2011  | 09:54       |           | 31 K               |

## Créer un nouveau dossier

## Méthode1 :

Accédez à l'endroit du nouveau dossier (clé, disque dur, bibliothèque, dossier)

<u>Avec le **bouton droit** de la souris</u>, cliquez sur un endroit vide de la fenêtre de destination du nouveau dossier.

Puis sélectionnez les commandes Nouveau

Puis **dossier** 

Saisissez le nom du nouveau dossier

Touche Entrée pour clôturer la création

## 2<sup>ème</sup> méthode :

Accédez à l'endroit du nouveau dossier (clé, disque dur, bibliothèque, dossier)

Cliquez sur un endroit vide de la fenêtre de destination du nouveau dossier

Cliquez sur la commande Nouveau dossier

Saisissez le nom du nouveau dossier :

Appuyez sur la touche Entrée pour clôturer la création

## Changer/modifier le nom d'un dossier

Accédez à la bibliothèque de documents où se situe le dossier à renommer :

Cliquez avec le **bouton droit** de la souris **sur le dossier** à renommer

Actionnez la commande Renommer

Saisissez immédiatement le nouveau nom

Validez la modification en appuyant sur la touche entrée

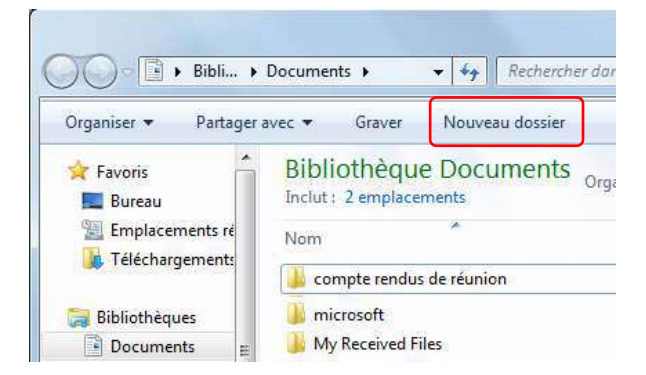

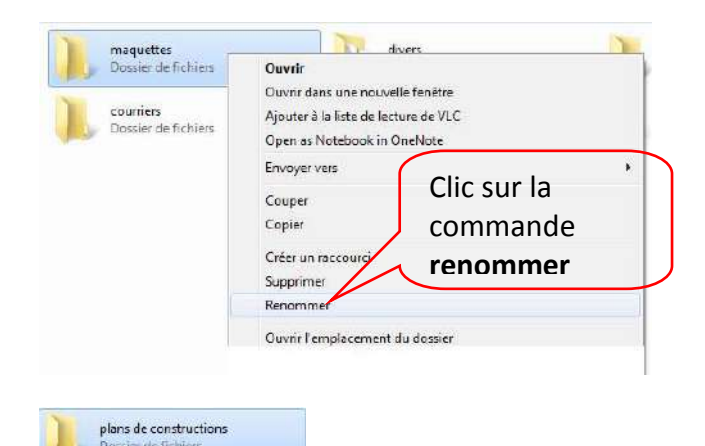

divers

## Supprimer un dossier

Auteur :

Béatrice AIMÉ

Attention, la suppression d'un dossier engendre la suppression de tous les documents qu'il contient.

## Accédez à la bibliothèque de documents où se situe le dossier à supprimer :

Cliquez avec le **bouton droit** de la souris **sur le dossier** à supprimer

Actionnez la commande Supprimer

Confirmer la supression en appuyant sur la **touche entrée ou** en cliquant sur **Oui** 

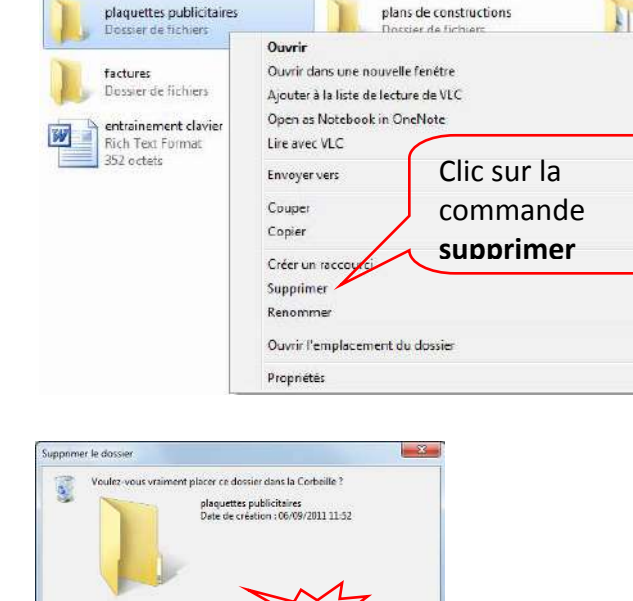

## Déplacer un dossier

Déplacer consiste à ENLEVER d'un endroit pour mettre dans un autre.

Le principe consiste à avoir sur son écran 2 fenêtres : la fenêtre où se trouve le dossier à déplacer et la fenêtre de destination (là où veut le mettre).

**Fermez** si besoin **toute fenêtre en cours**. Le dossier à déplacer doit être impérativement fermé car il n'est pas possible de déplacer un dossier ouvert.

Ouvrez la fenêtre où se trouve le dossier à déplacer

Ouvrez la fenêtre de destination du déplacement :

## fenêtre source du dossier à déplacer :

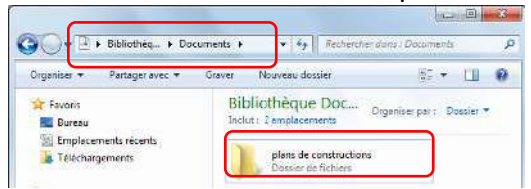

## Fenêtre de destination du déplacement :

|               | Sibliothéques 🕨 1    | mages | •                 | ¥ 67                          | Rech     | ercher dans : linoges                |           |
|---------------|----------------------|-------|-------------------|-------------------------------|----------|--------------------------------------|-----------|
| Organiser 🕶 🛛 | Partager avec 💌      | Dia   | porama            | Graver                        | **       | j= ·                                 | - 🗉 🌘     |
| 🚖 Favons      |                      |       | Biblic<br>Inclut: | thèque                        | Ima      | ···· Organiser par :                 | Dossier 💌 |
| 📆 Emplaceme   | nts récents<br>nents | 10    | Nom               | versaire du j                 | pépé     | Date<br>05/09/2011 01:09             | Taille    |
| Bibliothèques |                      |       | 🌲 mar             | iage du cous<br>tos noel 2013 | sin<br>L | 05/09/2011 01:09<br>05/09/2011 01:08 |           |

# Support Windows 7

## Affichez en côte à côte les 2 fenêtres :

Effectuez un **clic droit** dans un **endroit vide** de la **barre des tâches**,

Puis cliquez la commande Afficher les fenêtres côte à côte.

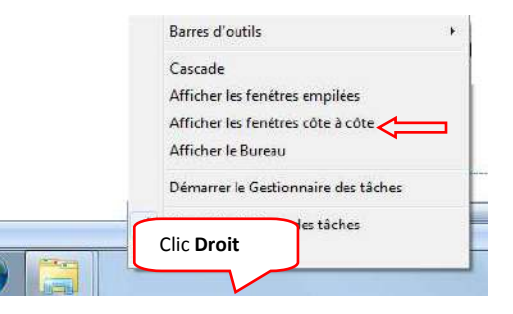

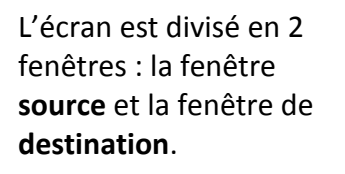

Peu importe l'ordre des fenêtres.

## Pour **déplacer** le **dossier** :

Effectuez un **cliquerglisser** du dossier à déplacer de la fenêtre où il se trouve vers un endroit vide de la fenêtre de destination.

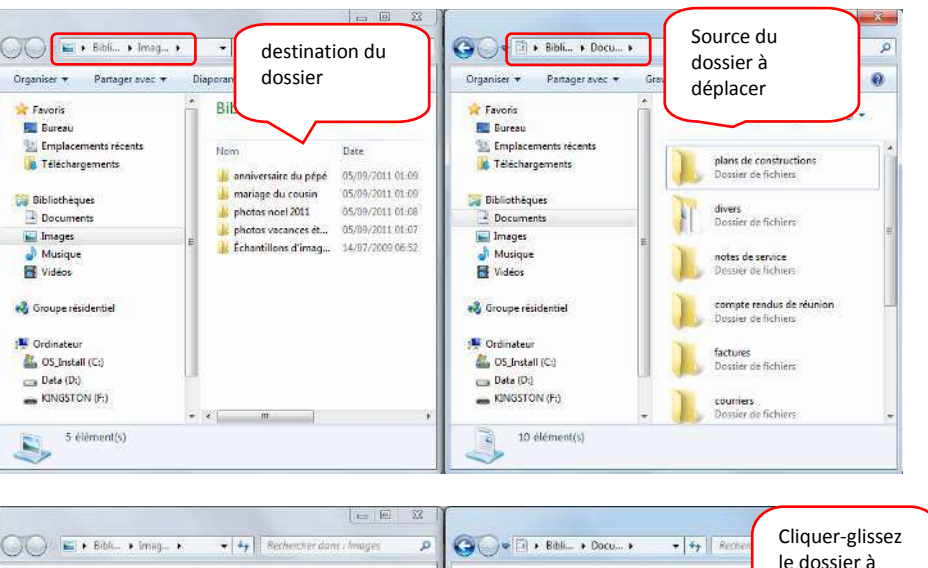

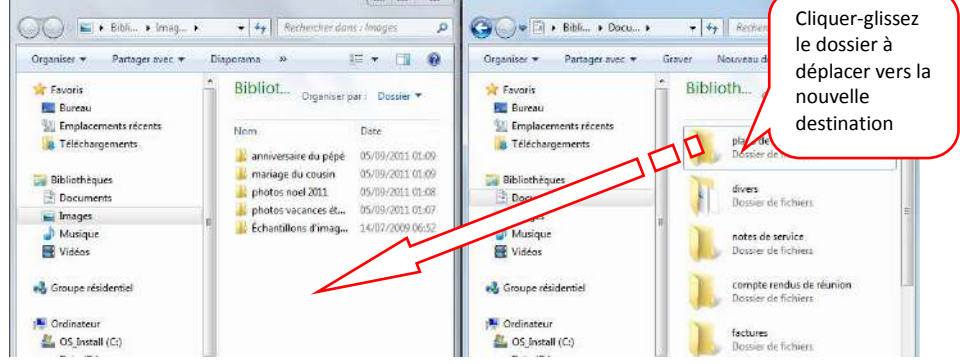

copier

## Copier un dossier sur une clé USB

Ouvrez la fenêtre où se trouve le dossier à

Le principe consiste à avoir sur son écran 2 fenêtres : la fenêtre où se trouve le dossier à copier et la fenêtre de la clé USB de destination.

**Fermez** si besoin **toute fenêtre en cours**. Le dossier à copier doit être impérativement fermé car il n'est pas possible de copier un dossier ouvert.

## fenêtre source du dossier à copier :

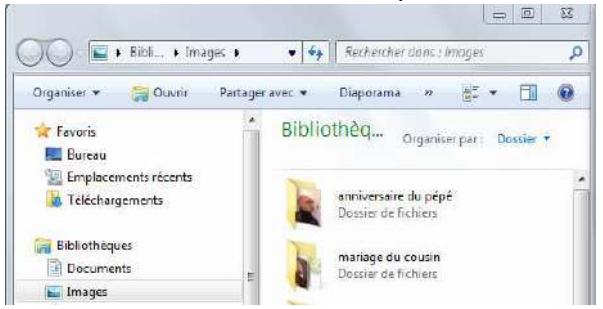

## Ouvrez le fenêtre de destination du dossier :

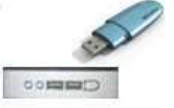

Introduisez la clé USB dans un des lecteurs USB

Dans la fenêtre d'éxécution automatique, sélectionnez **ouvrir le dossier et afficher les fichiers**. (si l'exécution automatique n'apparaît pas, reportez-vous au chapitre lire le contenu d'une clé USB).

## Affichez en côte à côte les 2 fenêtres :

Effectuez un clic droit dans un endroit vide de la barre des tâches,

Puis cliquez la commande Afficher les fenêtres côte à côte.

## Fenêtre de destination du déplacement :

| Exécution automatique                                                    |                  |
|--------------------------------------------------------------------------|------------------|
| KINGSTON (F:)                                                            |                  |
| Importer des mages et des vidéos<br>avec Windows                         | *                |
| Copier des photos sur l'ordinateur pour les afficiences processes        | dher             |
| MP Navigator EX Ver3.0<br>avec MP Navigator EX Ver3.0                    |                  |
| Importer des photos et des vidéos<br>avec Galerie de photos Windows Live |                  |
| Afficher les photos<br>avec Galerie de photos Windows Live               |                  |
| Options : générales                                                      | -                |
| Ouvrir le dosser et afficher les fichiers<br>avec Explorateur Windows    |                  |
| Utiliser ce lecteur pour la sauvegarde<br>avec Sauvegarde Windows        |                  |
| Accélérer mon système<br>avec Windows ReadyBoost                         | -                |
| Options d'exécution automatique dans le Panneau                          | de configuration |

| Afficher les fenétres côte à côte<br>Afficher le Bureau<br>Démarrer le Gestionnaire des tâches |   | Cascade<br>Afficher les fenétres empilées |
|------------------------------------------------------------------------------------------------|---|-------------------------------------------|
| Démarrer le Gestionnaire des tâches                                                            |   | Afficher les fenétres côte à côte         |
|                                                                                                | - | Démarrer le Gestionnaire des tâches       |

# Support Windows 7

L'écran est divisé en 2 fenêtres : la fenêtre **source** et la fenêtre de **destination**.

Peu importe l'ordre des fenêtres.

Pour copier le dossier :

Tout en maintenant la touche **CTRL enfoncée**,

Effectuez un **cliquer-glisser** du dossier à copier vers un endroit vide de la clé USB.

| _                                                              |                                                              |                                                                            |                                                                                                    |
|----------------------------------------------------------------|--------------------------------------------------------------|----------------------------------------------------------------------------|----------------------------------------------------------------------------------------------------|
| ) 💭 🖾 🕨 Bibli 🕨 Imag 🕨                                         |                                                              | P Ordi + clé USB +                                                         | • 49 Rechercher dans : KINGSTON                                                                                                    |
| Organiser 🔹 🎲 Ouvrir 🛛 Partage                                 |                                                              | Organiser + Partager avec +                                                | Graver 🔠 • 🛄                                                                                                    |
| Favons<br>Bureau<br>Emplacements récents<br>Téléchargements    | Source du<br>dossier à copier                                | Bureau  Cimplacements récents  Téléshergements  Bibliothèques  Documents   | destination du dossier                                                                                                    |
| Cibliothèques C Documents C Inages A Musique                   | mariage du cousin<br>Dossier de fichiers<br>photos noel 2011 | Images<br>Images<br>Musique<br>Vidéos                                      | E XXXX                                                                                                    |
| 🗃 Vidéos<br>🕹 Groupe résidentie!                               | photos vacances été 2011<br>Dessier de fichiers              | Groupe résidentiel                                                         | Le xxxx                                                                                                    |
| Ordinateur  OS_Install (Ci)  Data (Di)  KINGSTON (E)  -        | plans de constructions<br>Dossier de fichiers                | CS (Pretail (C))     Call (D)     KINGSTON (F)                             |                                                                                                    |
| 🕥 🖅 + Bibl + Imag +                                            | • 😽 Rechercher dans : Images                                 |                                                                            | Eliteration of the second second |
| rganiser 🔹 🧊 Ouvrir 🛛 Partagi                                  | erwet • » 😰 • 🔟 🕻                                            | Organiser + Partager avec +                                                | Grever » ( + 🛄                                                                                                    |
| Favons<br>Burozu<br>Ermplacements récents<br>Téléchargements   | Biblioth Organiser per : Dossie +                            | Burepu Burepu Emplocements récents Téléchargements Bibliothèques Documents | Hom<br>XXXX<br>XXXX<br>XXXX<br>XXXX                                                                                                    |
| Bibliothèques     Documents     Jinages     Musique     Videoc | CTRL, Cliquer-<br>glissez vers la<br>clé USB                 | E Inages<br>Musique<br>R Vidéos<br>Groupe résidentiel                      | E SOUCH                                                                                                    |
| Scroupe résidentiel<br>Ordinateur<br>S Jinstall (C:)           | Plans de constructions                                       | Ordinateur  OS Install (C:)  CINISTIN (C:)                                 |                                                                                                    |
| Deta (Dr)     KINGSTON (Fr)                                    | Échantillons d'images                                        | · Nivestory (r)                                                            | * *                                                                                                    |
| Dossier de fichiers                                            | anna na r-ann ail) 20122 22100                               | Sa ciententita)                                                            |                                                                                                    |

## La gestion des documents

Sont nommés documents ou fichiers les textes, tableaux, dessins, musique, images...

Un document se renomme, se duplique, se déplace, se supprime... Toute manipulation sur les documents impose que ceux-ci soient <u>FERMÉS</u>

## Changer le nom d'un document, renommer

Accéder au dossier dans lequel se trouve le document à renommer :

Clic avec **le bouton droit** de la souris sur le document à renommer puis cliquez la commande **renommer** 

**Donnez un nouveau nom** à votre fichier <u>sans pour</u> <u>autant effacer l'extension</u> si celle-ci est apparante (.doc, .xls, .bmp, .mdb, ...)

Validez la modification en appuyant sur la touche entrée

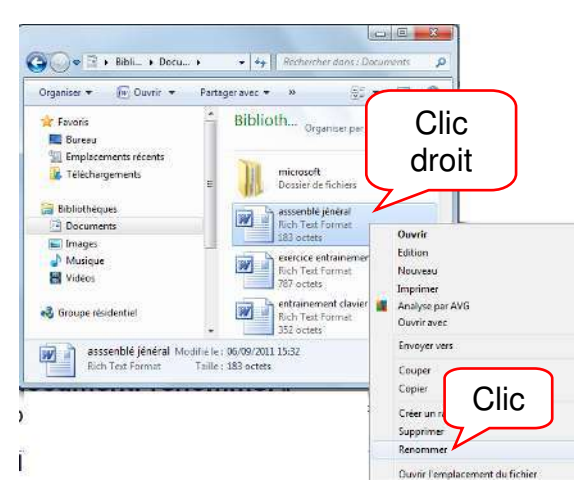

35

**/**41

## Déplacer un document

## En informatique un déplacement est un COUPER – COLLER: le document est coupé, enlevé d'un dossier d'origine pour être collé dans un dossier de destination.

## Le document à déplacer doit impérativement être fermé

## **Technique du Couper-Coller**

Principe : afficher en côte à côte les 2 fenêtres, dossier où se trouve le document, dossier dans lequel ont veut le mettre. Puis effectuer l'action de déplacement.

Ouvrez le dossier dans lequel se trouve le document à déplacer :

Ouvrez le dossier de destination du document

## Affichez en côte à côte les 2 fenêtres :

Effectuez un clic droit dans un endroit vide de la barre des tâches,

Puis cliquez la commande Afficher les fenêtres côte à côte.

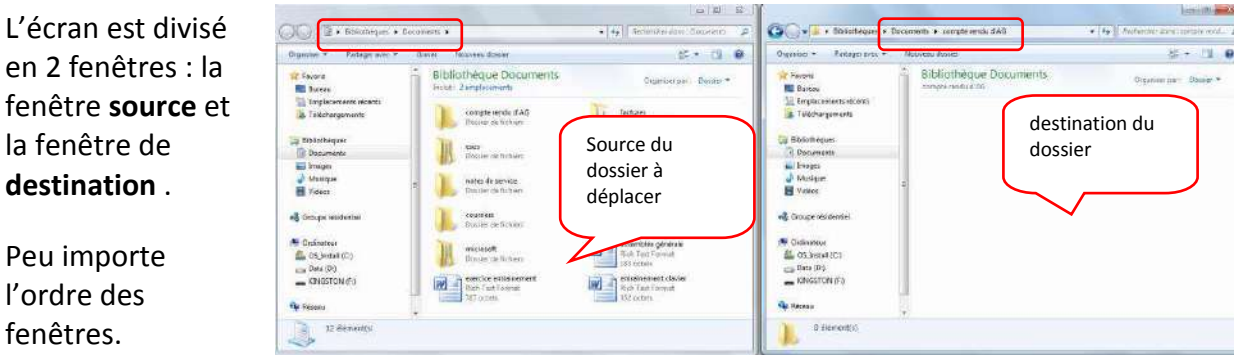

Barres d'outils

Afficher le Bureau

Afficher les fenétres empilées

Afficher les fenétres côte à côte

Démarrer le Gestionnaire des tâche

es tâches

Cascade

Clic Droit

fenêtres. Cliquez avec le bouton Droit de la souris sur le document à

déplacer.

en 2 fenêtres : la

la fenêtre de

destination .

Peu importe

l'ordre des

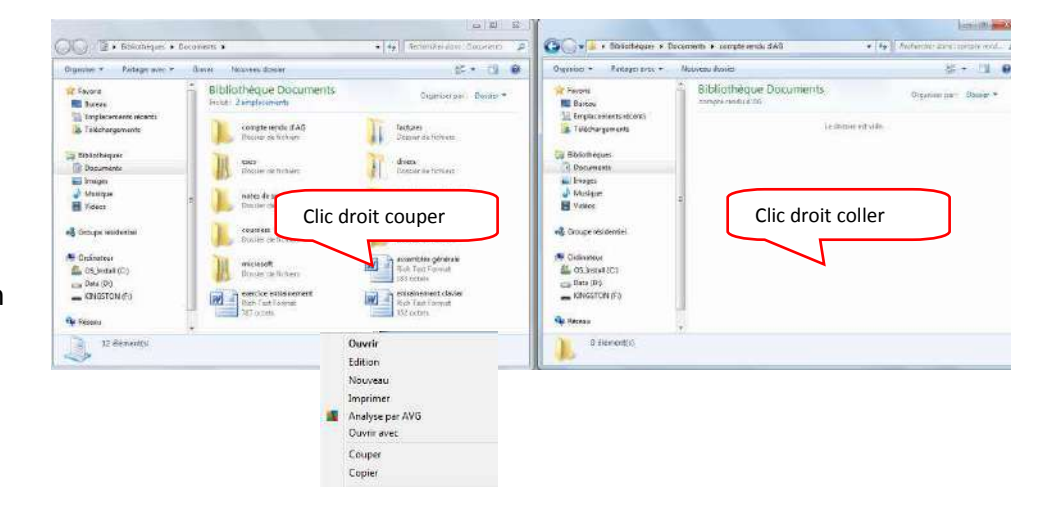

## Choisir **COUPER**

Clic droit dans un endroit vide du dossier de destination

Choisir COLLER

## Technique du cliquer-Glisser

Si la source et la destination du document à déplacer sont sur la même unité de stockage (disque dur, clé...), il est possible de remplacer le **couper – coller** par un **cliquer-glisser**.

Support Windows 7

- 1. Ouvrir le dossier de destination du document
- 2. Ouvrir le dossier source du document

Barres d'outils

Afficher le Bureau

Afficher les fenétres empilées

Afficher les fenétres côte à côte

Démarrer le Gestionnaire des tâches

es tâches

Cascade

Clic Droit

Effectuez un **clic droit** dans un **endroit vide** de la **barre des tâches**,

Puis cliquez la commande **Afficher les fenêtres** côte à côte.

L'écran est divisé en 2 fenêtres : la fenêtre **source** et la fenêtre de **destination**.

Peu importe l'ordre des fenêtres.

**Cliquer-glisser** le document à déplacer vers un endroit vide du dossier de destination

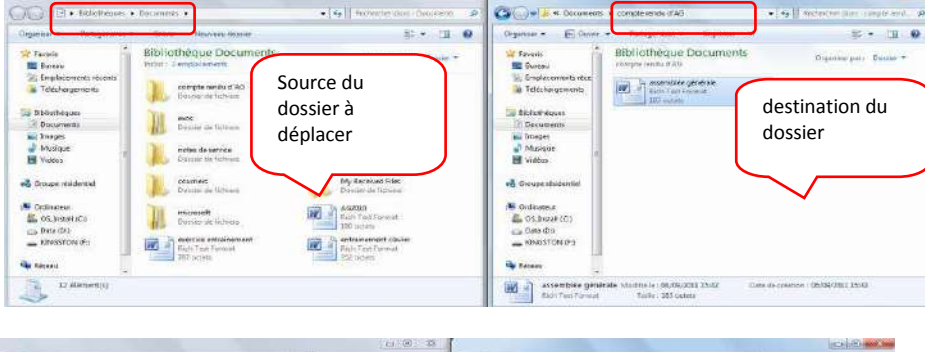

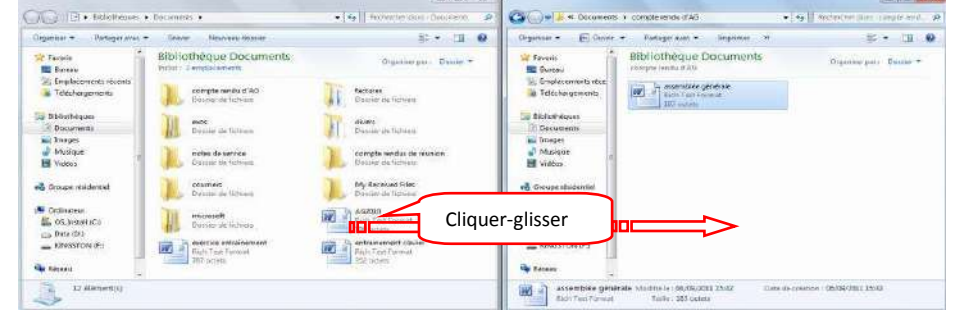

Auteur :

## Copier un document

<u>En informatique copier un document est techniquement parlant un COPIER – COLLER:</u> le document d'origine reste intact à l'endroit initial, un double est placé dans un dossier de destination.

Le document est copié d'un dossier d'origine pour être collé dans un dossier de destination.

Si vous souhaitez un double du document dans le même dossier d'origine, le double devra impérativement avoir un autre nom car 2 fichiers ne peuvent avoir le même nom au même endroit.

## Le document à copier doit impérativement être fermé.

## Technique de COPIER-COLLER

- 1. Ouvrez le dossier de destination du document à copier
- 2. Ouvrez le dossier contenant le document à copier

37

**/**41

## 3. Affichez en côte à côte les 2 fenêtres :

- Barres d'outils 

  Cascade

  Afficher les fenétres empilées

  Afficher les fenétres côte à côt

  Afficher le Bureau

  Démarrer le Gestionnaire des tâches

  Verr

  Prog

  Clic Droit
- Cliquez avec le bouton Droit de la souris sur le document à copier.

Choisir COPIER

 Clic droit dans un endroit vide du dossier de destination Choisir COLLER

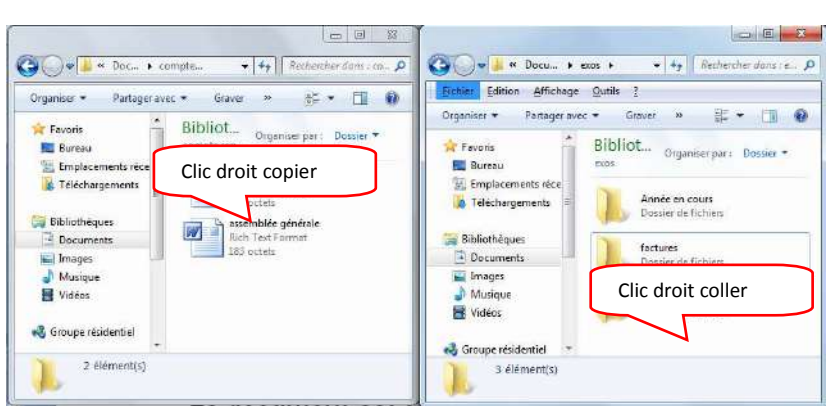

Support Windows

**38** /41

## Technique de CTRL Cliquer-Glisser

Il est possible de remplacer le Copier – Coller par un CTRL Cliquer-Glisser.

- 1. Ouvrez le dossier de destination du document à copier
- 2. Ouvrez le dossier contenant le document à copier

CTRL Cliquer-

glisser

#### 3. Affichez en côte à côte les 2 fenêtres :

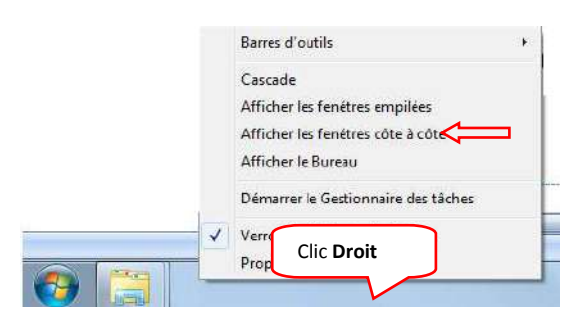

 Tout en maintenant touche CTRL enfoncée, Cliquer-glisser le document à copier vers un endroit vide du dossier de destination

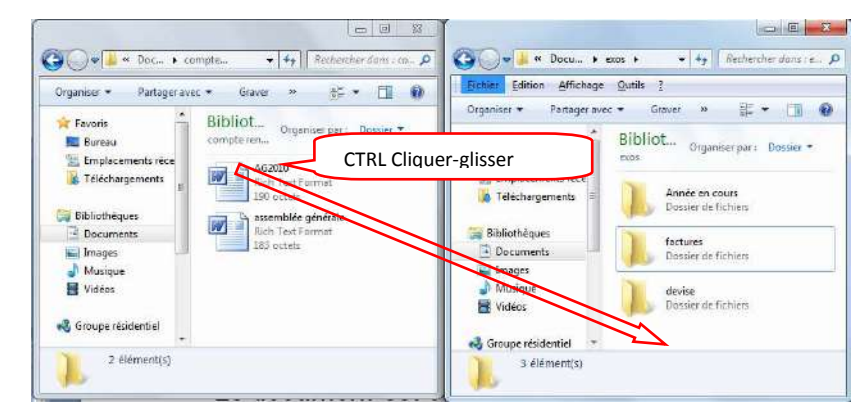

#### Créer un double du document au même endroit que sa source.

**Ouvrir** le dossier source du document à dupliquer :

Effectuez un **CTRL Cliquer-Glisser** du document à copier vers un endroit vide la fenêtre.

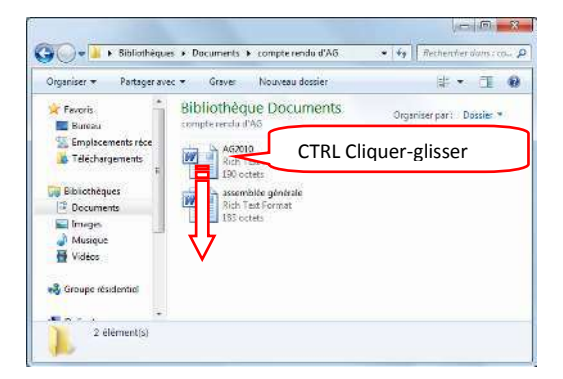

# Support Windows 7

Le document est automatiquement renommé xxxxcopie, vous pouvez le renommer à votre guise.

| Organiser * 💽 Ouvrir                                           | <ul> <li>Partager avec          <ul> <li>Imprimer</li> <li>Imprimer</li> </ul> </li> </ul> | £ • 🔟 🕯                   |
|----------------------------------------------------------------|--------------------------------------------------------------------------------------------|---------------------------|
| 🖈 Favoris 🦷                                                    | Bibliothèque Documents<br>compte rendu d'AG                                                | Organiser par 🗉 Dossier 🔻 |
| <ul> <li>Emplacements réce</li> <li>Téléchargements</li> </ul> | AG2010 - Copie<br>Rich Test Format<br>190 octets                                           |                           |
| Bibliothèques                                                  | AG2010<br>Rich Text Format<br>190 octets                                                   |                           |
| Musique<br>Vidéos                                              | assemblée générale<br>Rich Text Format<br>183 octets                                       |                           |
| 💑 Groupe résidentiel                                           |                                                                                            |                           |
|                                                                |                                                                                            |                           |

## Effacer, Supprimer un document

Ouvrez le dossier contenant le document à supprimer

Cliquez avec le **bouton droit** de la souris **sur le document à supprimer** 

Sélectionnez la commande supprimer

08.3 😋 🔵 💌 📕 🕨 Bibliothèques 🕨 Documents 🕨 compte rendu d'AG 🔹 🍫 🗌 Rechercher da 🔛 Ouvrir 👻 Organiser -Partager avec 💌 8F - EN 🛞 Imprimer » **Bibliothèque Documents** 🚖 Favoris Organiser par : Dossler -E Bureau compte rendu d'AC 🖳 Emplacements réce AG2010 - Copie Rich Text Forma 190 octets Téléchargements 🕞 Bibliothèques AG20: W Clic Droit 📃 Documents E Images J Musique nblée géněrale W Vidéos Ouvrir Edition 🔏 Groupe résidentiel Nouveau Imprimer Analyse par AVG assemblée générale Modifi 1 1 Ouvrir avec **Rich Text Format** TE Coupe Copier Créer un rac Supprime Clic Renommer Ouvrir l'emplacement du fichier Propriétés

Windows Signale qu'il va placer votre document dans une corbeille, confirmez votre suppression en cliquant sur **Oui** ou annulez en cliquant sur Non

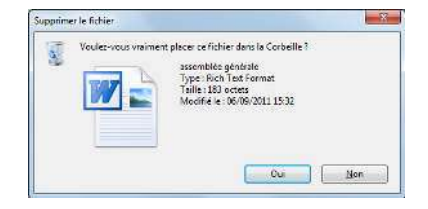

Les documents supprimés du disque dur local C : sont placés dans la corbeille de Windows.

Les documents supprimés d'une clé usb ou dans serveur réseau sont définitivement effacés.

## Récupérer un document supprimé

" enlever de la corbeille "

## A partir du <u>Bureau</u> de Windows, ouvrez la

corbeille

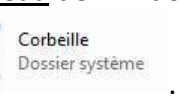

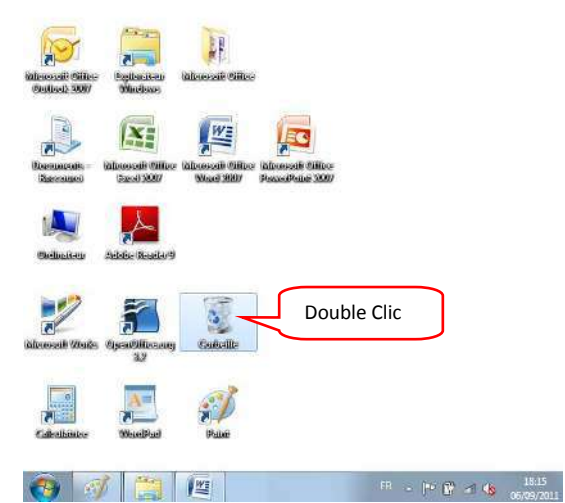

**Cliquez avec le bouton droit** de la souris sur le document à récupérer puis cliquez sur la commande **restaurer**.

*Le document restauré est automatiquement rangé à son emplacement d'origine* 

| 📀 🛷 📋 🖉                                                                                 | <sup>R</sup> - )* (° ≤ 4                                        |
|-----------------------------------------------------------------------------------------|-----------------------------------------------------------------|
| Favoris<br>Francer<br>Favoris<br>Endicoments récents<br>Téléchargements<br>Előlichéques | t (lément<br>ssemble générale<br>Couper<br>Suppimer<br>Bupgimer |
| Documents<br>Dinages<br>Musique                                                         |                                                                 |

## Vider la corbeille

→détruire <u>définitivement</u> les fichiers qu'elle contient"

A partir du Bureau de Windows, ouvrez la

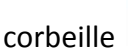

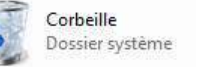

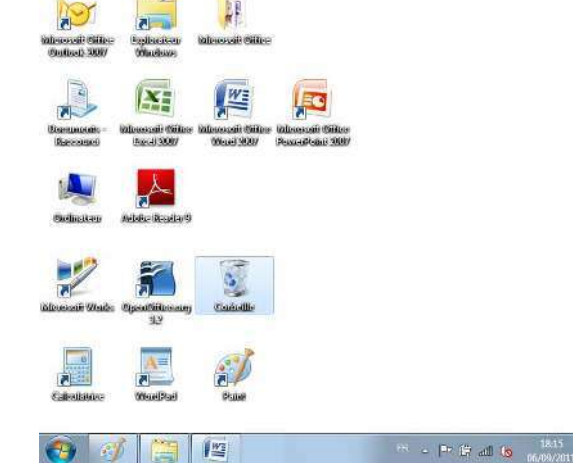

# Support Windows 7

Cliquez sur la commande Vider la corbeille.

Et confirmez la suppression en cliquant en validant par la touche entrée ou en cliquant sur oui.

| 10.00 |                   | 75                |                     |              |
|-------|-------------------|-------------------|---------------------|--------------|
| Â     | Voulez vous vrain | nent supprimer ce | 4 diéments de laçon | Sefinitive ? |
|       |                   |                   | Oni                 | Non          |

| Carbolle +                     |                                                                                                    | Beihenher dans : C++- |
|--------------------------------|----------------------------------------------------------------------------------------------------|-----------------------|
| Organiser + Videi 14 Corbielli | Clic Clic                                                                                                    | æ•• 🗉 🛛               |
| Travon                         | with an                                                                                                    |                       |
| 🔲 Ruresu                       | 120 octors                                                                                                    | -                     |
| Emplacements rèce              | Decuments - Raccourt (2)                                                                                        |                       |
| THechargements                 | Mercourt                                                                                                    |                       |
| 5                              | 1.05 Ka                                                                                                    |                       |
| 🚚 il/biothequas                | No. of the second second second second second second second second second second second second second second se |                       |
| Occuments                      | Designed a future                                                                                               |                       |
| 💭 imeges                       | and a state of the second second second second second second second second second second second second second s |                       |
| J Musique                      | test                                                                                                    |                       |
| H Vidaos                       | Partner (DdP                                                                                                    |                       |
| 94                             | and a prime                                                                                                    |                       |
| Croupe résidentiel             |                                                                                                    |                       |
|                                |                                                                                                    |                       |
|                                |                                                                                                    |                       |
| 4 élément(s)                   |                                                                                                    |                       |
| A CONTRACTOR OF CONTRACTOR     |                                                                                                    |                       |

## Rechercher un document "perdu"

Objectif : rechercher la photo du pépé qui fait son pitre.

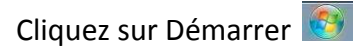

Saisir dans la barre de recherche tout ou en partie le nom du document à rechercher.

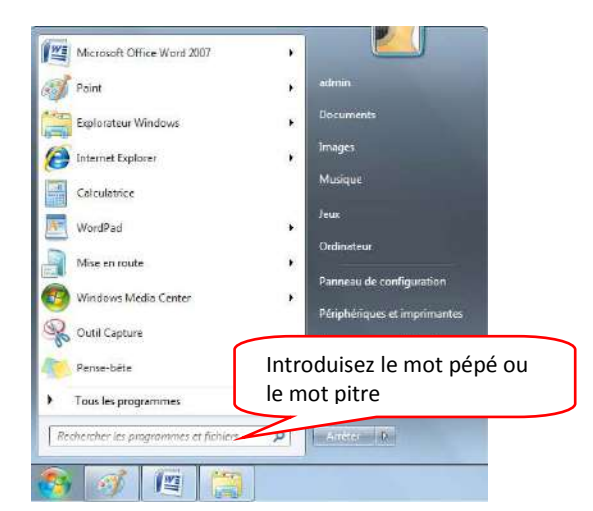

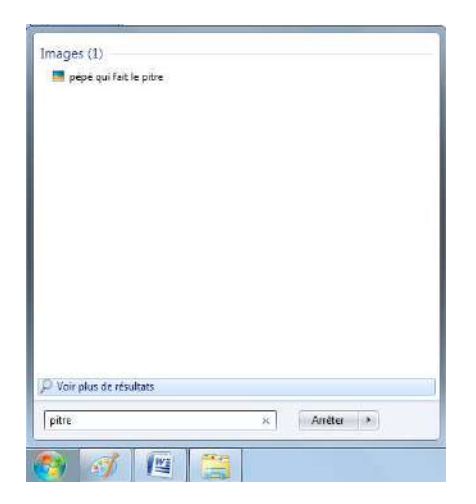

Windows a trouvé une image.

Double clic pour ouvrir l'image et voir si elle correspond à ce que vous recherchiez.